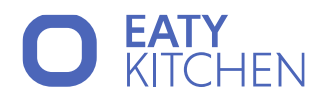

# Benutzerhandbuch Eaty Kitchen

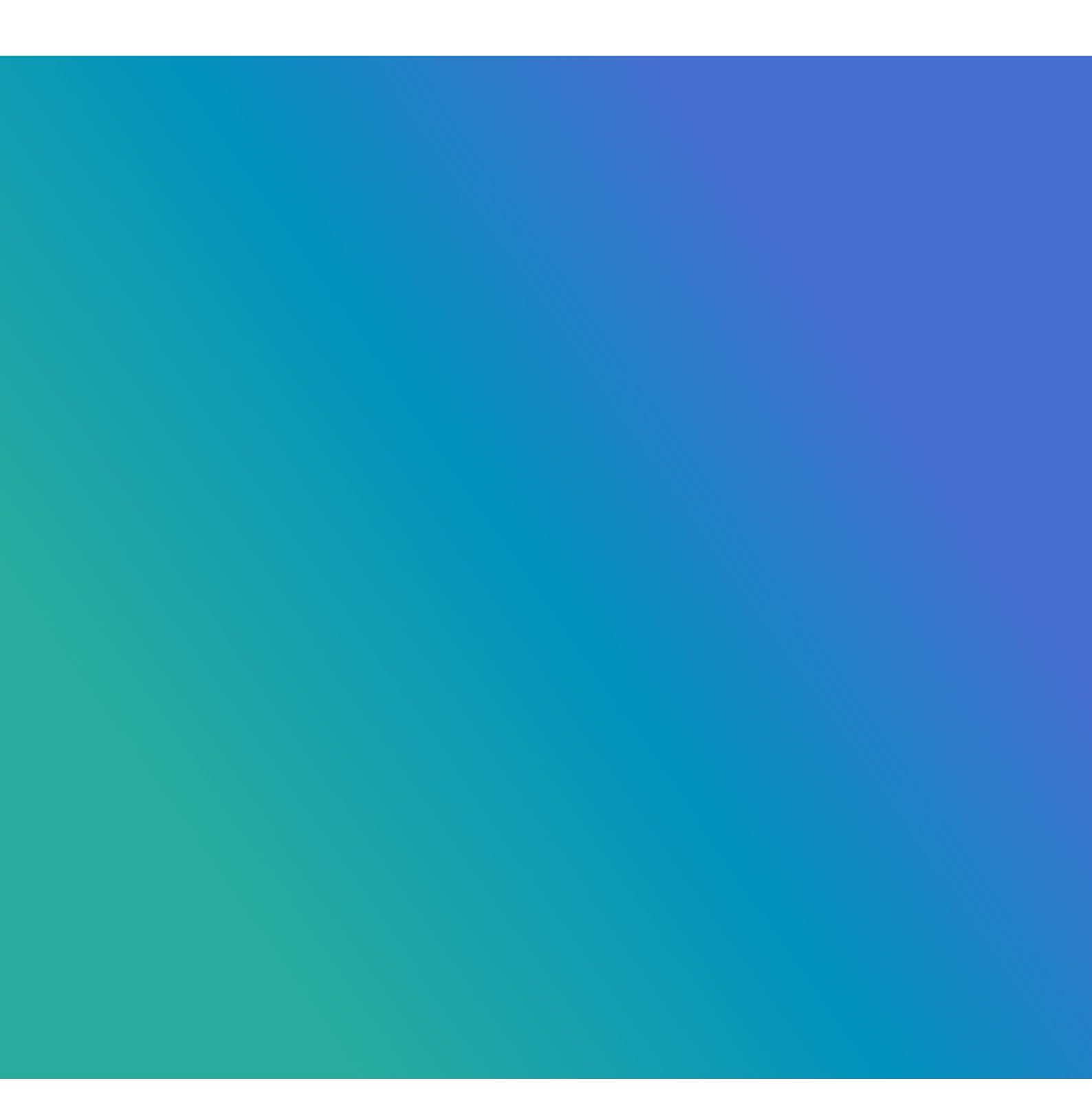

## O EATY KITCHEN

# Inhaltsverzeichnis

| Allgemeine Informationen                            |
|-----------------------------------------------------|
| Organisatorisches                                   |
| Lagerverwaltung                                     |
| Lagerverwaltung                                     |
| 1. Der Lagerartikel                                 |
| Stammdaten14                                        |
| Lager                                               |
| Allergene, Indikatoren, Nährstoffe                  |
| Preise                                              |
| Logistik                                            |
| Bearbeitung von Artikeln                            |
| 2. Lagerjournal                                     |
| Korrekturen im Lagerjournal                         |
| 3.    Bestellinformationen für Artikel              |
| 4. Bestellungen                                     |
| 5. Eröffnungsinventur                               |
| Wie gehen Sie nun praktisch vor? Vorbereitung    25 |
| Erfassung im Lager                                  |
| Eröffnungsinventur in Eaty Kitchen eingeben         |
| 6. Inventur                                         |
| 7. Inventurhistorie                                 |
| Rezepte                                             |
| 1. Stufen der Rezepturerfassung                     |
| 2. Übersicht der Rezepte                            |
| Bearbeitung eines Rezepts                           |
| Massenbearbeitung                                   |
| 3. Neuanlage eines Rezeptes                         |
| Stammdaten                                          |
|                                                     |

lmendo GmbH Standort Klagenfurt: Lakeside B08, A-9020 Klagenfurt am Wörthersee ∣ Standort Wien: Am Belvedere 10, A-1100 Wien T +43 (0)5 7076 0 ∣ F +43 (0)5 7076 200 ∣ E <u>office@imendo.at</u> ∣ <u>www.imendo.at</u> Bank: Erste Group Bank AG ∣ IBAN: AT87 2011 1844 2605 0200 ∣ Swift/BIC: GIBAATWWXXX ∣ FN 339848 b ∣ ATU 65412608

# **O EATY** KITCHEN

|   | Zutaten                                                                     |
|---|-----------------------------------------------------------------------------|
|   | Schritte                                                                    |
|   | Zubereitung                                                                 |
|   | Nährstoffe                                                                  |
|   | Erweitert                                                                   |
| S | peisepläne                                                                  |
|   | Alle: Wie erstelle ich einen Speiseplan?                                    |
|   | Alle: Wie kann ich meinen Bedarf vom Speiseplan ableiten?                   |
|   | Wirtschaftsleitung: Wie führe ich eine Bestellung durch?                    |
|   | Wirtschaftsleitung: Wie funktioniert die Warenannahme?                      |
|   | Wirtschaftsleitung: Wie funktioniert die Entnahme?                          |
|   | Information: Einheiten bei Artikeln und im Bestellprozess                   |
|   | Wie funktioniert das Ändern des Status?                                     |
| E | ATY KITCHEN Administration                                                  |
|   | Wie erstelle ich ein Rezept?                                                |
|   | Wie erstelle ich Speiseplan-Vorlagen?                                       |
|   | Wie erstelle ich eine Essenszeit?                                           |
|   | Wie kann ich Artikel hinzufügen?                                            |
|   | Wie kann ich nach Artikeln suchen?                                          |
|   | Wie erhalte ich Zugriff auf meine bereits abgeschlossenen Inventuren?       |
|   | Wie füge ich einen neuen Lieferanten hinzu?                                 |
|   | Wie füge ich neue Kostenstellen hinzu?                                      |
|   | Wie kann ich Preisgruppen hinzufügen?                                       |
|   | Wie kann ich Küchen hinzufügen?                                             |
|   | Wie erstelle ich einen neuen Benutzer?    62                                |
|   | Wie definiere ich eine Rolle?                                               |
|   | Wie kann ich Standorte hinzufügen?                                          |
|   | Wie kann ich allgemeine Stammdaten (Mandant) Einstellungen vornehmen?    67 |
|   | Wie kann ich BKV-Import-Einstellungen vornehmen?    68                      |
|   |                                                                             |

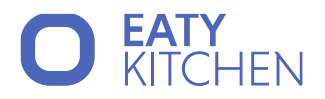

| bildungsverzeichnis |
|---------------------|
|---------------------|

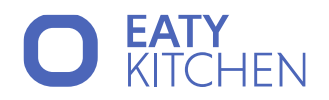

# **Allgemeine Informationen**

Als Bestandskundin/Bestandskunde von ACONSOFT arbeiten Sie schon viele Jahre mit BKVWIN, evtl. auch BKVBEST, MKV und BKVHACCP.

EATY KITCHEN ist das technische Nachfolgeprodukt von BKVWIN, welches bereits seit über 35 Jahre auf dem Markt ist und bisher alle technischen Versionen von Windows mitgegangen ist. Herr Ing. Christian Pohanka hat seine Programme, in dem Fall BKVWIN, über viele Jahre nach den Anforderungen von Ihnen als Kundin/Kunde entwickelt und weiterentwickelt. Dabei war es ihm immer wichtig für die Praxis zu programmieren. Herrn Ing. Christian Pohanka war und ist es aber nicht nur wichtig technische Lösungen zu schaffen, sondern auch, dass Kundinnen und Kunden für die Zukunft mit ihrem in Daten gefassten Fachwissen weiterarbeiten können. Aus diesem Grunde hat er sich mit Imendo GmbH darüber verständigt, BKVWIN in die nächste Generation überzuleiten. Aus dieser Überleitung von BKVWIN ist nun das Produkt EATY KITCHEN entstanden, welches Ihnen den Vorteil bringt, Ihr Fachwissen, welches in Daten in BKVWIN abgebildet ist, über einen normierten Datenmigrationsprozess mitzunehmen. In diesem Migrationsprozess werden folgende Datenbestände der Hauptküche übernommen:

- Basisrezepte
- Lagerartikel
- Lieferanten
- Kostenstellen

Dadurch können Sie auch in Zukunft mit Ihren vorhandenen Rezepten, Lagerartikeln etc. weiterarbeiten und Sie müssen nicht alles manuell neu eingeben. Dies erspart Ihnen Zeit, welche Sie für Ihre wertvolle qualitative Arbeit einsetzen können.

Daten zu migrieren ist komfortabel und soll sicherstellen, dass Sie Ihre Rezepte, Lagerartikel, etc. nach EATY KITCHEN mitnehmen können. Es bedeutet aber auch, dass die Qualität der nach EATY KITCHEN migrierten Daten von der Qualität Ihrer Daten aus dem Quellsystem (den Quellsystemen) abhängig ist! Rezepturen, Lagerartikel, etc., welche in BKVWIN von nicht so hoher Qualität sind, werden auch in EATY KITCHEN von geringer Qualität sein.

Es bietet sich daher jetzt an, eine Qualitätssicherung Ihrer vorhandenen Rezepte, Lagerartikel, Rezepturen aus den Kuchln usw. vorzunehmen, bevor Sie Ihre Daten nach EATY KITCHEN migrieren. Wir bieten Ihnen im Vorfeld gerne eine Hilfestellung an.

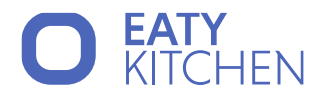

# **Organisatorisches**

Einen zentralen Baustein bildet, wie auch schon in BKVWIN, der Lagerartikel (die Zutat), da vom Lagerartikel aus, sämtliche Prozesse bewirtschaftet werden.

| BKVWIN<br>Hautpküche | Kuchl 1 | - | EATY Kitchen<br>Mandant | Standort 1 | Zweitküche 1 |  |
|----------------------|---------|---|-------------------------|------------|--------------|--|
|                      |         |   |                         |            | Zweitküche 2 |  |
|                      | Kuchl 2 |   |                         | Standort 2 | Zweitküche 1 |  |
|                      |         | _ |                         |            | Zweitküche 2 |  |
|                      | Kuchl 3 |   |                         | Standort 3 | Zweitküche 1 |  |
|                      |         |   |                         |            | Zweitküche 2 |  |

In BKVWIN hatten Sie die Möglichkeit über eine Hauptküche zu arbeiten, gleichzeitig aber auch bis zu 99 "Kuchln" anzulegen. Dabei konnten Sie, je nach Ihren gewählten Einstellungen, Kuchln mit der Funktion "Hauptlagersynchron" anlegen, damit Lagerartikel aus der Hauptküche in die darunter liegenden Kuchln synchronisiert wurden.

Grundsätzlich bildetet jede Kuchl eine eigene Installation ab, welche über eigene Rezepte und auch eigene Lagerartikel verfügte, in manchen Fällen gab es in den Kuchln auch eine gesonderte Lagerführung.

EATY Kitchen ist vom System her ähnlich aufgebaut. Auf oberster Ebene gibt es Ihren Mandanten, zum Beispiel <u>https://hlw-XYZ.imendo.at/app</u>. Jeder Mandant hat einen bis mehrere Standorte und jeder Standort hat eine bis mehrere Zweitküchen. Dabei ist wichtig zu erwähnen, dass jeder Standort in EATY KITCHEN ein eigenes Lager hat. Welche Bedeutung hat dies für Sie?

Wenn Sie aus BKVWIN eine Migration durchführen, dann bedeutet dies, dass Sie folgendes berücksichtigen sollten:

| BKVWIN            | Aktion                                        | EATY KITCHEN                                                                                                    |
|-------------------|-----------------------------------------------|----------------------------------------------------------------------------------------------------|
| BKVWIN Hauptküche | wird migriert                                 | Mandant/Hauptstandort mit                                                                                                    |
|                   |                                               | dessen Zweitküchen.                                                                                                    |
| BKVWIN Kuchl(n)   | Werden nicht in den<br>Hauptstandort migriert | Können aber als eigene Standorte<br>migriert werden.<br>Achtung: Jeder Standort hat sein<br>eigenes Lager. Die Verbindung<br>zwischen mehreren Standorten ist<br>nicht möglich |

Mit EATY KITCHEN profitieren Sie von einer zentralen Küchenverwaltung, mit der Sie die Prozesse Ihrer Großküche optimieren und dabei den Überblick über sämtliche Daten behalten. Dieser Ansatz reduziert Ihren administrativen Aufwand und garantiert einen reibungslosen Ablauf in Ihrer Betriebsküche.

Grundsätzlich unterscheiden wir hier zwischen zwei Rollen: "Wirtschaftsleitung" und "Zweitküchen".

## O EATY KITCHEN

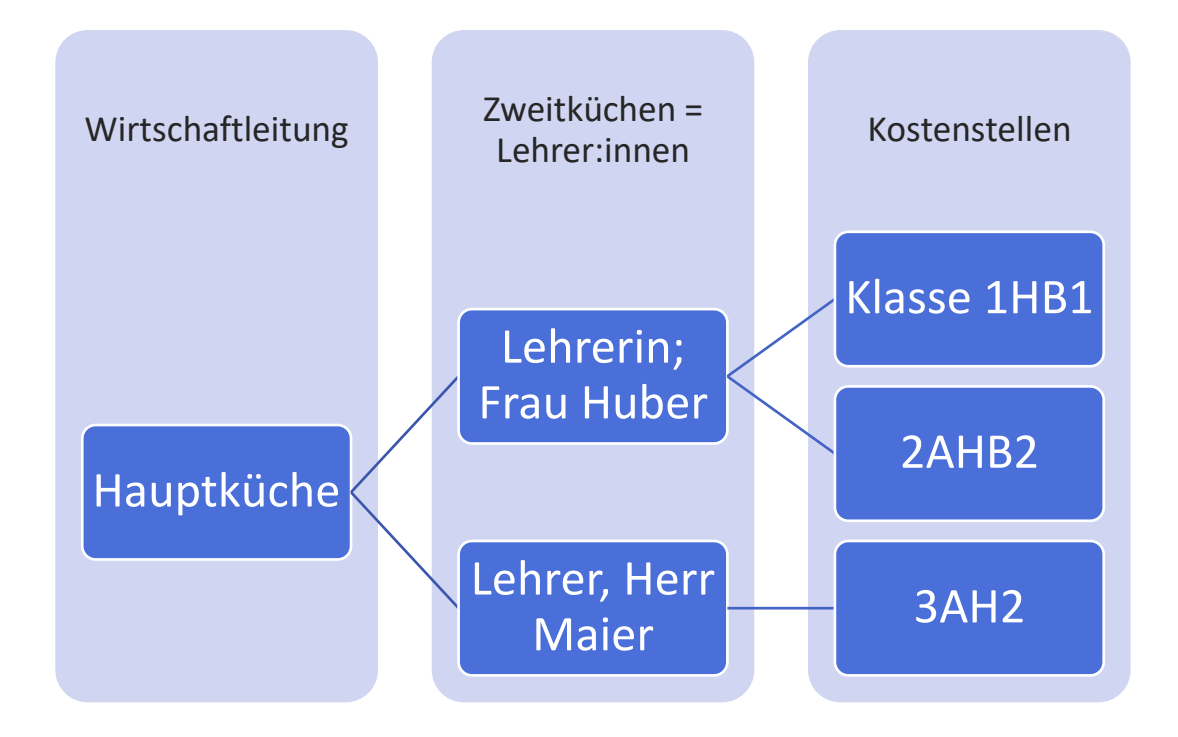

Zweitküchen sind zumeist LehrerInnen, oder Organisationseinheiten, welche Speisepläne verwalten, ihre Bedarfe aus diesen ableiten, um sie dann der Wirtschaftsleitung direkt in EATY KITCHEN vorzulegen.

| 0           | EATY KITCHE     | EN |             |              |               |   |             | 8                |               | $\sim$ |
|-------------|-----------------|----|-------------|--------------|---------------|---|-------------|------------------|---------------|--------|
| E           | Startseite      |    | Standort ,  | / Küchen     |               |   |             |                  |               |        |
| 曲           | Speisepläne     | >  | Küche       |              | Aktiv/Inaktiv |   |             |                  |               |        |
| *           | Rezepte         |    |             |              | Aktive V      | ٩ | 5           | spalten wählen ∨ | + Hinzufüger  |        |
| Ē           | Bedarf          | >  | Küche       | Hauptküche   |               |   |             |                  | Kostenstellen |        |
| E.          | Lagerverwaltung | >  | Hauptküche  | $\checkmark$ |               |   |             |                  | Landhaus      | Î      |
|             | C-sissebilder   |    | Lehrerin 1  | -            |               |   | 4C2 Berufsr | eife Lehrküche 1 | Lehrküche 2   | I      |
|             | Speisenblider   |    | Lehrer:in 2 | -            |               |   | Lehrküch    | e 1 BBS Praxis L | ehrküche Eva  | ļ      |
| <u>Ř1</u> = | Lieferanten     |    |             |              |               |   |             | < (              | 1 > 20 Zeilen | $\sim$ |
| }•¥         | Kostenstellen   |    |             |              |               |   |             | C                |               |        |
| N           | Standort        | >  |             |              |               |   |             |                  |               |        |
|             | <               |    |             |              |               |   |             |                  |               |        |

Imendo GmbH

Standort Klagenfurt: Lakeside B08, A-9020 Klagenfurt am Wörthersee | Standort Wien: Am Belvedere 10, A-1100 Wien T +43 (0)5 7076 0 | F +43 (0)5 7076 200 | E <u>office@imendo.at</u> | <u>www.imendo.at</u> Bank: Erste Group Bank AG | IBAN: AT87 2011 1844 2605 0200 | Swift/BIC: GIBAATWWXXX | FN 339848 b | ATU 65412608

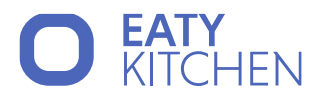

Die Wirtschaftsleitung ist anschließend dafür zuständig,

- gemeldete Bedarfe zu kontrollieren,
- benötigte Artikel zu bestellen,
- die Warenannahme durchzuführen,
- die Wiegezettel für die Zweitküchen auszustellen,
- die Warenausgabe durchzuführen,
- die Warenabgangsbuchungen durchzuführen und Verrechnung sicherzustellen.

Des Weiteren ist die Wirtschaftsleitung für die Führung der Lagerstände verantwortlich.

In folgenden Kapiteln wird Ihnen der EATY Kitchen Prozess beschrieben und mittels Screenshots dargestellt.

Damit EATY KITCHEN Sie in der täglichen Arbeit entlasten kann und Sie ihre wertvolle Ressource "Arbeitszeit" mit anderen qualitativen Aufgaben verwenden können, ist EATY KITCHEN so aufgebaut, dass Sie grundsätzlich folgendes Organisationskonzept einsetzen:

- Der Speiseplan ist sowohl für die Betriebsküche(n), als auch für die Lehrküchen die Ausgangsbasis. Hier legen Sie fest, was Sie kochen wollen/müssen, legen Ihre Mengen fest, und leiten Ihre Bedarfe ab.
- Im Speiseplan werden Rezepte verwendet, die am Tag der Bestelldeadline ALLE Zutaten des jeweiligen Rezeptes beinhalten müssen.
- Es wird empfohlen, organisationsintern vereinbarte Deadlines zu vereinbaren, bis wann alle Bedarfe vorliegen müssen, um einen gesicherten Bestellvorschlag durchführen zu können.

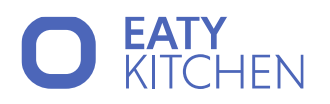

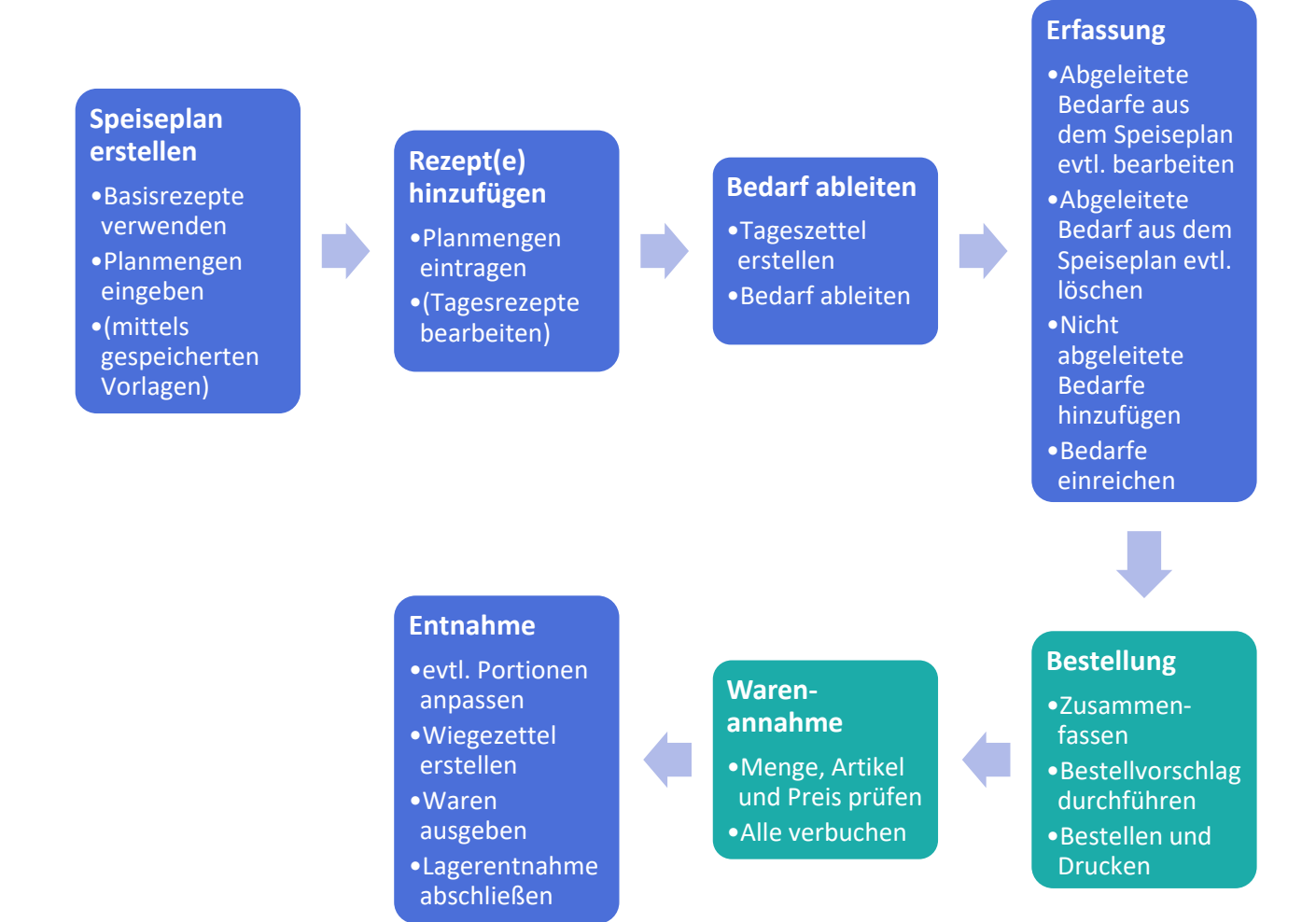

Abbildung 1 - Standardprozess von der Speiseplanerstellung bis hin zur Entnahme

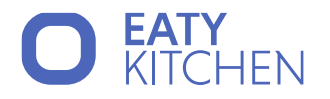

## Lagerverwaltung

Der wohl zentralste Baustein in Warenwirtschaftssystemen ist der Lagerartikel. Wenn man so will, kann man den Lagerartikel mit dem Fundament eines Hauses vergleichen (Fehler! Verweisquelle konnte nicht gefunden werden.). Auf diesem Fundament werden bildlich gesprochen die einzelnen Stockwerke und das Dach aufgebaut. In den einzelnen Stockwerken befinden sich Räumlichkeiten mit deren Möbelstücken. Auf BKVWIN umgelegt bedeutet dies, dass der Lagerartikel (ihre Zutat für ein Rezept) ebenso von zentraler Bedeutung ist, wie eben das Fundament eines Hauses. Die erwähnten Räume stellen in der Lagerverwaltung die einzelnen Register dar und die jeweiligen Einstellungen sind Möbel. Bleiben wir bei dem Beispiel des Hausbaues, dann werden Sie sich auch am Anfang detailliert mit Ihren Bedürfnissen auseinandersetzen und einen entsprechenden Plan erstellen, nach dem Sie vorgehen. Wenn Sie in ein altes Haus einziehen, gleichzeitig darin wohnen müssen, dann werden Sie mit einem Umbau wesentlich mehr Aufwand haben, als wenn Sie eben ein neues Haus bauen, nach Plan Schritt für Schritt vorgehen.

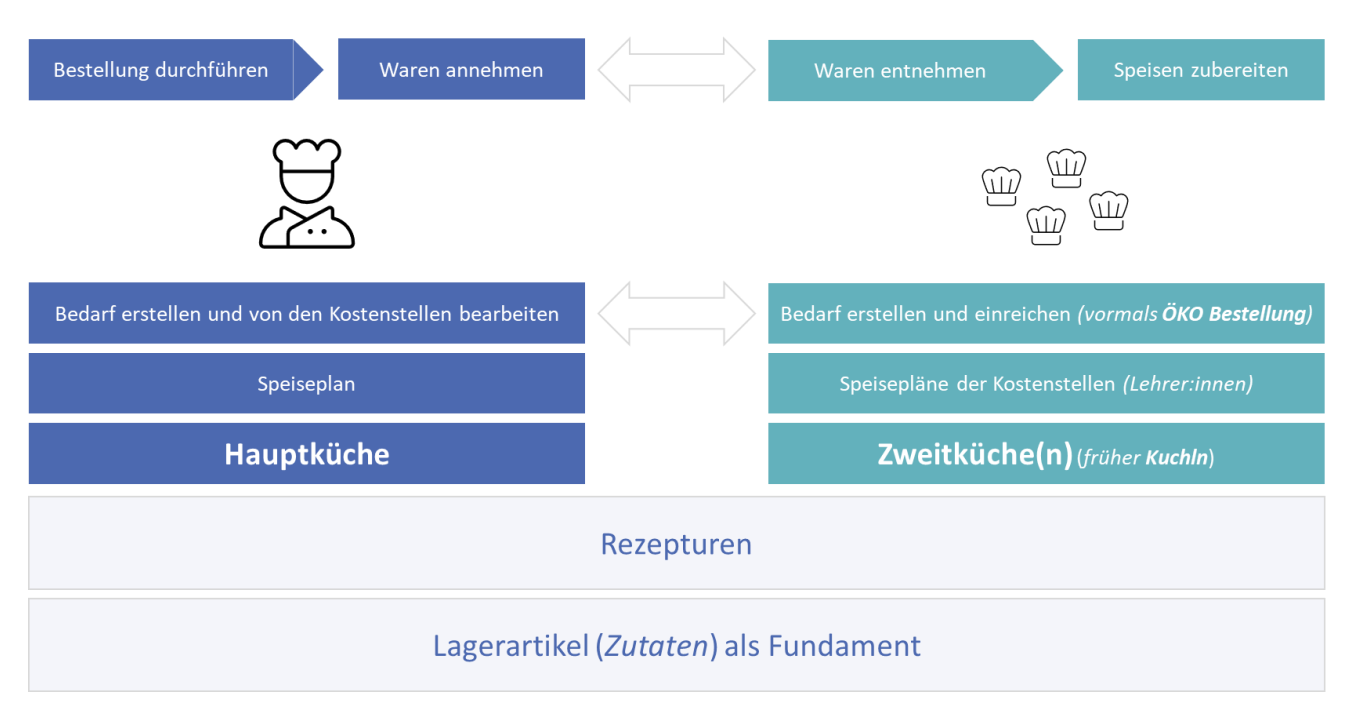

Abbildung 2 - Beispielhafte Architektur des Prozeses bei dem Zusammenspiel von Hauptküche und Zweitküche(n).

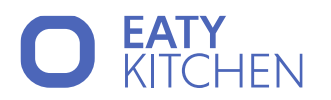

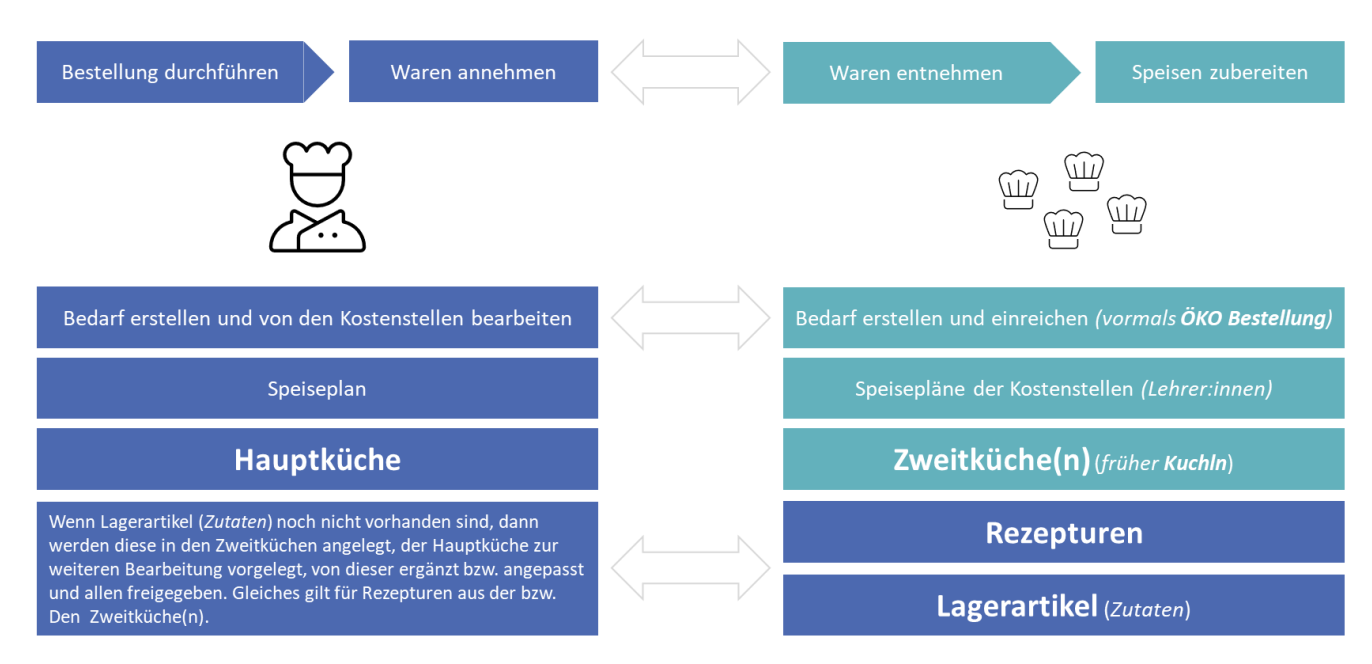

Abbildung 3 - Beispielhafte Architektur des Prozeses wenn Zweitküche(n) Lagerartikel anlegen, diese zur Prüfung einreichen bzw. Rezepturen mit dem Status "Freigegeben".

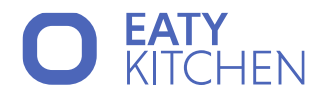

## Lagerverwaltung

## 1. Der Lagerartikel

Es wurde bereits erwähnt, dass der Lagerartikel von zentraler Bedeutung ist. Nachfolgend sind die wichtigsten Einstellungen angeführt. Den Punkt Artikel können Sie unter dem Menüpunkt Lagerverwaltung aufrufen und verwalten.

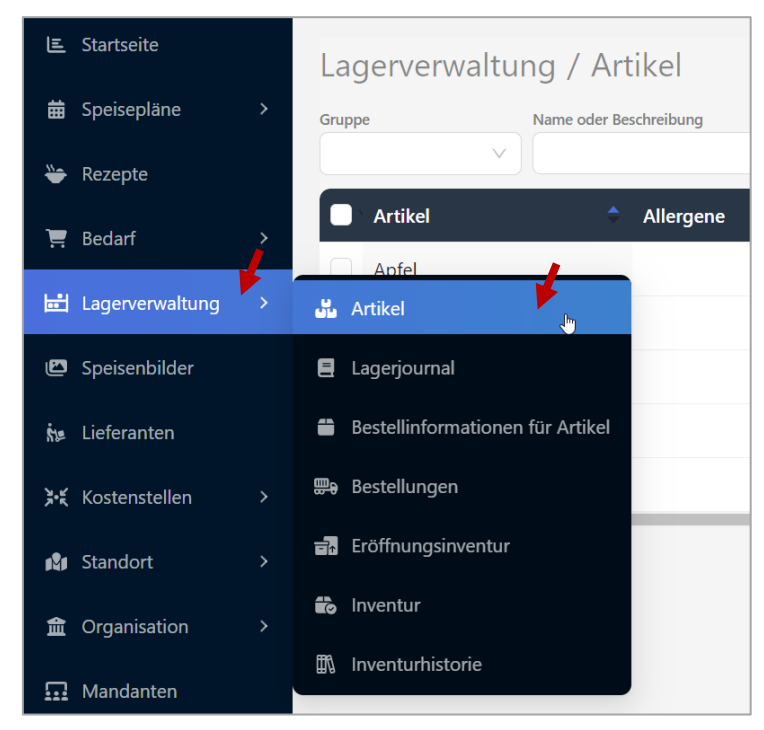

Abbildung 4 - Lagerverwaltung Artikel

| La   | gerverwaltur | ng / Artikel           |               |                  |              |                          | ,                                |
|------|--------------|------------------------|---------------|------------------|--------------|--------------------------|----------------------------------|
| Grup | pe<br>V      | Name oder Beschreibung | BLS Lagerpos. | Küche Aktiv/Inak | v Q          | Ansicht<br>Inhaltsstoffe | Spalten wählen 🗸 🕂 Neuer Artikel |
|      | Artikel      | Allergene              | Indikatoren   | Energie kcal 🔷   | Energie kJ 🔷 | Broteinheit rechnen      | Position in Ernährungspyramide   |
| C    | Apfel        |                        |               | -                | -            | -                        | 0                                |
|      | Birne        |                        |               | -                | -            | -                        | 0                                |

Abbildung 5 - Artikel Übersicht

Um einen neuen Artikel anzulegen, klicken Sie rechts oben auf den Button "+ Neuer Artikel". Es öffnet sich rechts ein Dialogfeld mit verschiedenen Unterpunkten, um den Artikel genaustens zu definieren.

## O EATY KITCHEN

| + Neuanlage                          | ×        |
|--------------------------------------|----------|
| Speichern                            | <b>@</b> |
| > STAMMDATEN                         |          |
| > LAGER                              |          |
| > ALLERGENE, INDIKATOREN, NÄHRSTOFFE |          |
| > PREISE                             |          |
| > LOGISTIK                           |          |

Abbildung 6 - Neuanlage eines Artikels

Bei der Neuanlage müssen alle Pflichtfelder, welche mit roten Sternchen markiert sind, befüllt werden. Anschließend wird der ausgegraute Button "Speichern" blau und Sie können den Artikel speichern.

Der graue Umschaltbutton mit dem Augensymbol ermöglicht es Ihnen noch weitere Artikeleinstellungen einzusehen und zu definieren. Zusätzlich finden Sie in diesen Unterpunkten graue Fragezeichensymbole, welche Ihnen als kleine Hilfestellung dienen und einzelne Punkte ganz kurz erläutern.

Im Folgenden werden die einzelnen Unterpunkte erläutert.

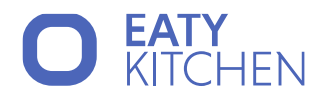

#### Stammdaten

| ✓ STAMMDATEN        |                                                   |        |
|---------------------|---------------------------------------------------|--------|
| Bilder              |                                                   |        |
| 🕑 Bilder auswählen  |                                                   |        |
| Allgemein           |                                                   |        |
| * Artikel           |                                                   |        |
|                     |                                                   |        |
| Beschreibung        |                                                   |        |
|                     |                                                   |        |
| *-                  | **                                                | 10     |
| * Gruppe            | <ul> <li>status</li> <li>in Erstellung</li> </ul> | $\sim$ |
|                     | •                                                 |        |
| Einheiten           |                                                   | 0      |
| * Wiegeeinheit      |                                                   |        |
| kg ~ 1 kg =         | 1000,0 g                                          | Ð      |
| * Rezepteinheit     |                                                   |        |
| kg ~ 1 kg =         | 1000,0 g                                          |        |
| Lagereinheit        |                                                   |        |
| kg 🗸 1 kg =         | 1000,0 g                                          |        |
| Mindestausgabemenge |                                                   |        |
| 0,0 kg V 1 kg =     | 1000,0 g                                          |        |
| Zusatzinformationen |                                                   |        |
| Lagerpos.           | Nachkommastellen                                  |        |
|                     | 2                                                 |        |
| Rezeptartikel       |                                                   |        |
|                     |                                                   | $\vee$ |

Abbildung 7 - Artikel Stammdaten

| Artikel Stammdaten | Artikel Stammdaten                                                                                                    |  |  |  |  |
|--------------------|----------------------------------------------------------------------------------------------------|--|--|--|--|
| Bilder auswählen   | Im sich öffnenden Dialogfeld können Sie, falls Bilder vorhanden sind, diese<br>direkt auswählen. Sollte kein passendes Bild für den Artikel zu finden sein<br>können Sie mit dem Button "+ Hinzufügen" ein weiteres Dialogfeld öffnen, in<br>welchem Sie ein Bild durch Anklicken auswählen oder hineinziehen können.<br>Mit dem passenden Titel und ggf. einem Tag können Sie über den blauen<br>Speichern-Button dieses hinzufügen.<br>Die Bildersuche kann sowohl mit dem Titel als auch mit dem Tag<br>erfolgen. |  |  |  |  |
| Artikel            | Hier muss der Name des Artikels eingegeben werden. Das Zeichenlimit liegt<br>bei 32 Zeichen. Verwenden Sie hier eine Systematik, um anschließende<br>Verwechslungen zu vermeiden.                                                                                                    |  |  |  |  |

Imendo GmbH Standort Klagenfurt: Lakeside B08, A-9020 Klagenfurt am Wörthersee | Standort Wien: Am Belvedere 10, A-1100 Wien T +43 (0)5 7076 0 | F +43 (0)5 7076 200 | E <u>office@imendo.at</u> | <u>www.imendo.at</u> Bank: Erste Group Bank AG | IBAN: AT87 2011 1844 2605 0200 | Swift/BIC: GIBAATWWXXX | FN 339848 b | ATU 65412608

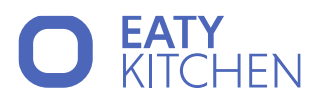

| Beschreibung      | Dieser Bereich dient Ihnen den Artikel genauer zu definieren und ist auf 129<br>Zeichen begrenzt.                                                                                                    |
|-------------------|----------------------------------------------------------------------------------------------------|
| Gruppe            | Wählen Sie eine Gruppe für Ihren Lagerartikel aus. Sollten Sie noch keine<br>passende Gruppe festgelegt haben, dann können Sie dies hier tun. Dafür geben<br>Sie den Titel ein und drücken anschließend auf Enter. Auch hier ist die<br>Zeichenanzahl auf 64 Zeichen beschränkt. Bitte achten Sie auf eine gute<br>Struktur Ihrer Gruppen und legen Sie Gruppen in einer übersichtlichen Art und<br>Weise fest.                                                                                                    |
| Status            | <ul> <li>Setzen Sie hier den Status des Lagerartikels. Zur Auswahl stehen vier Optionen:</li> <li>In Erstellung <ul> <li>In Arbeit</li> <li>Nährstoffe Ok</li> <li>Fertig</li> </ul> </li> <li>Achten Sie von Anfang an auf das Setzen des passenden Status und halten Sie diesen aktuell.</li> </ul>                                                                                                    |
| Einheiten         | <ul> <li>Hier werden die Einheiten der Artikel definiert. Standardmäßig ist überall die Einheit Kilogramm (kg) hinterlegt. Sie können die Einheiten manuell ändern.</li> <li>Wiegeeinheit: <ul> <li>Zur Auswahl stehen vordefinierte Einheiten, welche Sie aus dem Dropdown auswählen können.</li> </ul> </li> <li>Rezepteinheit: <ul> <li>Diese Einheit finden Sie in den Rezepten wieder. Die Einheit kann aus dem Dropdown ausgewählt werden oder manuell eingegeben werden. Dazu geben Sie in das Feld ihre gewünschte Einheit (bspw. Packung, Karton,) ein und drücken dann Enter. Die neue Einheit wird übernommen und kann im Feld rechts daneben genauer definiert werden (z.B.: 1 Pack = 1 kg).</li> </ul> </li> <li>Lagereinheit: <ul> <li>Die Lagereinheit kann wie die Rezepteinheit ausgewählt oder manuell eingegeben werden. Sie finden sie bei der Lagerverwaltung des Artikels wieder.</li> </ul> </li> <li>Mindestausgaberenge: <ul> <li>Dieses Feld gibt die kleinste mögliche Ausgaberenge eines Artikels an. Wenn beim Bestellen eines Artikels die benötigte Menge kleiner ist als die Mindestausgaberenge, dann öffnet sich beim Einreichen dieses Artikels ein Pop-Up Fenster, welches die Mindestmenge und die Abweichung davon anzeigt.</li> <li>Beispiel: Es kann nur eine Packung Kaffeebohnen gekauft werden, obwohl man für Tiramisu nur eine Tasse Kaffee braucht. Mindestausgaberenge ist deshalb 1 kg.</li> </ul> </li> </ul> |
| Zusatzinformation | <ul> <li>Lagerposition: Geben Sie an wo sie den Artikel lagern.</li> <li>Nachkommastellen: Hier können Sie eingeben, wie viele<br/>Nachkommastellen bei dem Artikel angezeigt werden sollen.</li> <li>Rezeptartikel: Artikel wird als Rezeptartikel verwendet.<br/>Was bedeutet dies? Sie können einem Artikel ein Rezept zuweisen<br/>bzw. ein Rezept als Artikel speichern. Verwenden Sie z.B. zum</li> </ul>                                                                                                    |

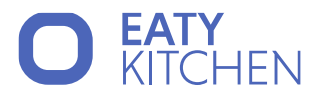

| Aufgießen von Cremesuppen einen Gemüsefond, den Sie immer im<br>Kühlhaus haben, dann können Sie das Rezept dieses Gemüsefonds als<br>Artikel speichern und, sofern Sie es eingestellt haben, die dafür<br>notwendigen Artikel ableiten, wenn Sie diesen Artikel in einem |
|----------------------------------------------------------------------------------------------------|
| notwendigen Artikel ableiten, wenn Sie diesen Artikel in einem weiteren Rezept verwenden.                                                                                                    |

#### Lager

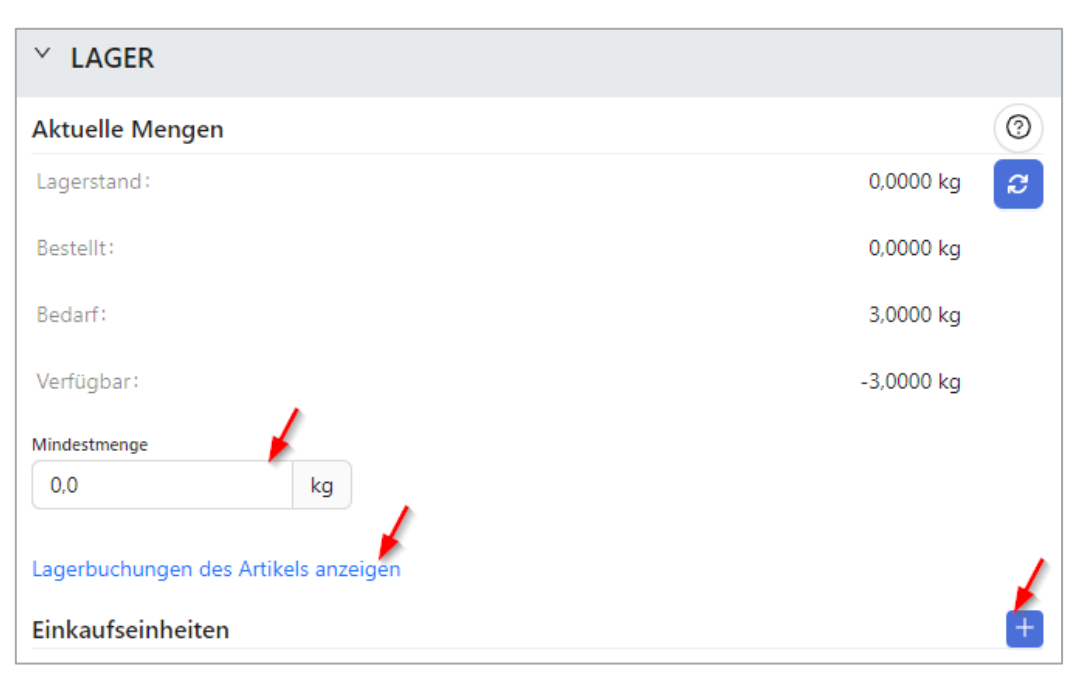

Abbildung 8 - Artikel Lager

In diesem Bereich können Sie die **aktuelle Lagermenge** des Artikels einsehen. Die Einheiten dieses Bereichs können bei den Stammdaten unter Lagereinheit ausgewählt werden. Es gibt 4 Angaben:

- Lagerstand: Beschreibt die Menge, welche aktuell im Lager zur Verfügung steht.
- Bestellt: Dies entspricht der Menge, welche noch offenen Bestellungen zuzuschreiben ist.
- Bedarf: Gibt an, welche Menge benötigt wird, ausgehend von den Ableitungen der Speisepläne und des allgemein offenen Bedarfs.
- Verfügbar: Beschreibt die aktuell verfügbare Menge, die im Lager vorhanden ist minus des Bedarfs. So kann beispielsweise ein Bedarf von 500 g vorliegen aber die Bestellung lag bei 2 kg. Daraus ergibt sich eine verfügbare Menge von 1 500 g.

Die Mindestmenge gibt an, welcher Wert bei einem Bestellvorschlag nicht unterschritten werden darf.

Klicken Sie auf den blau markierten Text "Lagerbuchungen des Artikels anzeigen". Sie gelangen automatisch in den Punkt Lagerverwaltung -> Lagerjournal, in welchem Sie Ein- und Ausgänge aus Ihrem Lager aufgelistet bekommen.

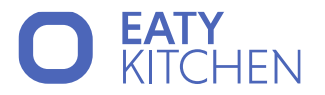

Der Bereich **Einkaufseinheiten** dient Ihnen dazu die einkaufbaren Mengen zu definieren und Preise zu hinterlegen. Durch das Klicken auf das blaue Plus eröffnen sich weitere Felder.

Die Einkaufseinheiten werden aufsteigend nummeriert und können, falls nötig, durch Anklicken des Mistkübelsymbols gelöscht werden.

| Einkaufseinheiten   |          |                     | +     |
|---------------------|----------|---------------------|-------|
| Einkaufseinheit: 1  |          |                     |       |
| * Einheit           | * Faktor | Preis               |       |
| · 1 =               |          | g                   | € 🖯 🛍 |
| Lieferant           | Lie      | ferantenartikel-Nr. |       |
| Lieferant auswählen | × ] [    | Artikel-Nr.         |       |
| Großgebinde:        |          |                     |       |
| ∨ 1=                |          |                     |       |

Abbildung 9 - Artikel Einkaufseinheiten

Geben Sie im ersten Feld die Einheit an, in welcher Ihr Artikel geliefert wird. Anschließend definieren Sie mit dem Feld Faktor ihre Einheit (z.B.: 1 kg = 1 000 g). Danach kann noch der Preis, der Lieferant sowie die Lieferantenartikel-Nummer angeben werden.

Die Einkaufseinheiten, welche in diesem Bereich hinterlegt sind, werden für den Bestellvorschlag unter Bedarf  $\rightarrow$  Bestellen berücksichtigt.

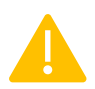

Wichtig: Dies ist nur der Fall, wenn die letzte Bestellung von diesem Lieferanten war oder noch keine Bestellung des gewünschten Artikels erfolgt ist. Sehen Sie hierzu die genauere Beschreibung der Bestellungen an.

Um die untere Zeile für die Großgebinde zu öffnen, klicken Sie rechts neben dem Preis auf den Button mit dem Eimersymbol. Im linken Feld, unter der Überschrift Großgebinde, können Sie die Einheit des Großgebindes mittels Auswahlliste auswählen oder, bei Bedarf, manuell eingeben und durch Enter bestätigen. Im Feld daneben definieren Sie diese Einheit (z.B. 1 Pack = 1 kg).

Durch Anklicken des Mistkübel-Symbols rechts daneben können Sie, falls nötig, die Eingaben des Großgebindes löschen.

#### Allergene, Indikatoren, Nährstoffe

In diesem Bereich können Sie die Allergene, Indikatoren und Nährstoffe des Artikels selektieren. Bei den Allergenen und Indikatoren öffnet sich je ein Modal an der rechten Bildschirmfläche, in dem Sie Angaben über die Inhaltstoffe geben können. Wenn Sie mit der Maus auf ein Symbol fahren, erscheinen weitere Erläuterungen zu den einzelnen Symbolen. Mit Hilfe des "Speichern"-Buttons rechts oben werden diese Einstellungen übernommen.

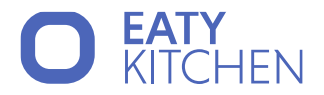

Für die Angaben der Nährstoffe können Sie ganz einfach in das Zahlenfeld hinein klicken und den Wert eingeben. Zusätzlich findet sich in diesem Bereich ein kleiner Button mit dem Titel "BLS-Suche". Durch Anklicken öffnet sich ein Fenster, in welchem in der Datenbank des Bundeslebensmittelschlüssels gesucht werden kann, um durchschnittliche Nährwerte ausfindig zu machen.

Bei der Kennzeichnung von Zusatzstoffen handelt es sich um einzelne Checkboxen, welche durch Anklicken ausgewählt werden.

Die genannten Angaben werden in der Übersichtstabelle aller Artikel in Form von kleinen Symbolen angezeigt.

| 🔋 Speichem                                 |          |              |                 |               |     |
|--------------------------------------------|----------|--------------|-----------------|---------------|-----|
| Y ALLERGENE, IN                            | NDIKATO  | oren, Nähr   | STOFFE          |               |     |
| Allergene 🕑                                |          |              |                 |               |     |
| Indikatoren 🕑                              |          |              |                 |               |     |
| Nährstoffe pro 100a                        |          |              |                 |               |     |
| BLS Suche                                  | ,        |              |                 |               |     |
|                                            |          |              |                 |               |     |
| BLS-Schlüssel                              |          | Energie kcal | linet           | Energie kJ    | 141 |
|                                            |          |              | KCal            |               | ĸ   |
| Fett (Gesamt)                              |          | Wasser       |                 | A (Ret.Ä)     |     |
|                                            | g        |              | g               |               | mg  |
| gesättigete Fettsäuren                     |          | Kalium       |                 | E (Toc.Ă)     |     |
|                                            | g        |              | mg              |               | mg  |
| Fett MUE                                   |          | Calcium      |                 | B1 Thiamin    |     |
|                                            | a        |              | ma              |               | ma  |
|                                            | 3        |              |                 |               |     |
| Kohlenhydrate                              |          | Phosphor     |                 | B2 Ribolf.    |     |
|                                            | g        |              | mg              |               | mg  |
| Zucker                                     |          | Magnesium    |                 | Niacin        |     |
|                                            | g        |              | mg              |               | mg  |
| Ballaststoffe                              |          | Eisen        |                 | B6 Pyridox    |     |
|                                            | g        |              | mg              |               | mg  |
| Circuit (Dentalia)                         |          |              |                 | 6 Aug 67      |     |
| Elweis (Protein)                           |          | Fluor        |                 | C Asc. saure  | ma  |
|                                            | y        |              | ing             |               | ing |
| Natrium                                    |          | Purin EP     |                 | Oxalsäure     |     |
|                                            | mg       |              | mg              |               | mg  |
| Salz                                       |          | Purin FC     |                 | Broteinheiten |     |
|                                            | g        |              | mg              |               | BE  |
|                                            |          | Alle Nähr    | stoffe anzeigen |               |     |
|                                            | _        |              |                 |               |     |
| Kennzeichnung von                          | Zusatzst | toffen       | - · · ·         |               |     |
| mit Farbstoff                              | stoff    |              | gewachst        | .+            |     |
| mit Antioxidationsmittel mit Süßunosmittel |          |              |                 |               |     |
| mit Geschmacksverstärker                   |          |              |                 |               |     |
| geschwefelt                                |          |              | Chinin          |               |     |
| geschwärzt Koffein                         |          |              |                 |               |     |

Abbildung 10 - Artikel Allergene, Indikatoren, Nährstoffe

Imendo GmbH Standort Klagenfurt: Lakeside B08, A-9020 Klagenfurt am Wörthersee | Standort Wien: Am Belvedere 10, A-1100 Wien T +43 (0)5 7076 0 | F +43 (0)5 7076 200 | E <u>office@imendo.at</u> | <u>www.imendo.at</u> Bank: Erste Group Bank AG | IBAN: AT87 2011 1844 2605 0200 | Swift/BIC: GIBAATWWXXX | FN 339848 b | ATU 65412608

## O EATY KITCHEN

#### Preise

✓ PREISE
 Allgemein
 Durchschnittspreis
 ✓
 ✓
 ✓
 ✓
 ✓
 ✓
 ✓
 ✓
 ✓
 ✓
 ✓
 ✓
 ✓
 ✓
 ✓
 ✓
 ✓
 ✓
 ✓
 ✓
 ✓
 ✓
 ✓
 ✓
 ✓
 ✓
 ✓
 ✓
 ✓
 ✓
 ✓
 ✓
 ✓
 ✓
 ✓
 ✓
 ✓
 ✓
 ✓
 ✓
 ✓
 ✓
 ✓
 ✓
 ✓
 ✓
 ✓
 ✓
 ✓
 ✓
 ✓
 ✓
 ✓
 ✓
 ✓
 ✓
 ✓
 ✓
 ✓
 ✓
 ✓
 ✓
 ✓
 ✓
 ✓
 ✓
 ✓
 ✓
 ✓
 ✓
 ✓
 ✓
 ✓
 ✓
 ✓
 ✓
 ✓
 ✓
 ✓
 ✓
 ✓
 ✓
 ✓
 ✓
 ✓
 ✓
 ✓
 ✓
 ✓
 ✓
 ✓
 ✓
 ✓
 ✓
 ✓
 ✓
 ✓
 ✓
 ✓
 ✓
 ✓
 ✓
 ✓
 ✓
 ✓
 ✓
 ✓
 ✓
 ✓
 ✓
 ✓
 ✓
 ✓
 ✓
 ✓
 ✓
 ✓
 ✓
 ✓
 ✓
 ✓
 ✓
 ✓
 ✓
 ✓
 ✓
 ✓
 ✓
 ✓
 ✓
 ✓</li

Fügen Sie hier Informationen hinsichtlich der Preise des Artikels ein.

Abbildung 11 - Artikel Preise

Im ersten Eingabefeld können Sie den Durchschnittspreis hinterlegen.

Bei den Sonderpreisen können Sie auf "Siehe Bestellinformationen" klicken. Sie werden weitergeleitet zum Bereich Bestellinformationen für Artikel (im Menüpunkt Lagerverwaltung). Hier finden Sie eine Übersichtsliste der Bestellungen, welche für diesen Artikel durchgeführt wurden.

Bei den Verkaufspreisen finden Sie alle Preisgruppen, welche Sie im Menüpunkt Standort  $\rightarrow$  Preisgruppen hinterlegt haben. Sie können dann in diese Felder den Preis für Ihre Preisgruppen angeben.

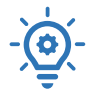

Wichtig: Dies ist Standort abhängig, das heißt, dass Sie die Preisgruppen speziell für Ihren Standort anlegen müssen.

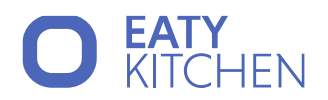

## Logistik

| ✓ LOGISTIK                                                      |                                 |
|-----------------------------------------------------------------|---------------------------------|
| Bedarfe & Bestellvorschlag                                      | 0                               |
| Mengen zusammenfassen                                           | Tagesmengen zusammenfassen      |
| Nicht auf Wiegezettel drucken<br>übliche Bestellvorschlag Menge |                                 |
| 0,0 kg                                                          |                                 |
| Herkunftsbezeichnung<br>Herkunftsgruppe                         |                                 |
|                                                                 | v                               |
| NUTS3-Region                                                    |                                 |
|                                                                 | ×                               |
| Zusatzinformationen                                             |                                 |
| * Vorverarbeitungsgrad                                          |                                 |
| 0: Grundstufe                                                   |                                 |
| Non Food                                                        | Artikel ist Frischware          |
| Alkohol aus Zolllager<br>Gewürz                                 | Vorverarbeitungsgrad ignorieren |

Abbildung 12 - Artikel Logistik

| Bedarfe & Bestellvorschlag           |                                                                                                    |  |  |  |  |  |  |
|--------------------------------------|----------------------------------------------------------------------------------------------------|--|--|--|--|--|--|
| Mengen<br>zusammenfassen             | Wenn diese Checkbox aktiv ist, können Artikel mit derselben Deadline bei<br>Bestellungen zusammengefasst werden.                                                                                       |  |  |  |  |  |  |
|                                      | Wichtig: Das Zusammenfassen bei den Bestellungen bezieht sich<br>auf die Deadline und nicht auf das Lieferdatum!                                                                                       |  |  |  |  |  |  |
| Tagesmengen<br>zusammenfassen        | Tagesmengen zusammenfassen funktioniert immer in Kombination mit dem<br>Button Mengen zusammenfassen. Sind beide aktiv, dann werden die Artikel<br>bei Bestellungen tagesübergreifend zusammengefasst. |  |  |  |  |  |  |
| Nicht auf<br>Wiegezettel drucken     | Artikel wird beim Ausdruck des Wiegezettels nicht aufgelistet.                                                                                                    |  |  |  |  |  |  |
| Übliche<br>Bestellvorschlag<br>Menge | Hier kann ein Wert für den Bestellvorschlag hinterlegt werden.                                                                                                    |  |  |  |  |  |  |

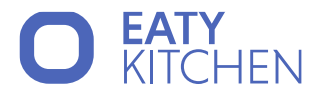

| Herkunftsbezeichnung |                                                                    |  |  |  |  |  |
|----------------------|--------------------------------------------------------------------|--|--|--|--|--|
| Herkunftsgruppe      | Gruppe für den Artikel kann angegeben werden.                      |  |  |  |  |  |
| NUTS3-Gruppe         | Angaben über die Herkunft (Land, Region) können ausgewählt werden. |  |  |  |  |  |

| Zusatzinformation            |                                                                                                    |  |  |  |  |  |
|------------------------------|----------------------------------------------------------------------------------------------------|--|--|--|--|--|
| Vorverarbeitungsgrad         | Hier stehen verschiedenen Vorverarbeitungsgrade (z.B. Grundstufe,<br>Küchenfertig, Garfertig,) zur Auswahl. |  |  |  |  |  |
| Zusätzliche<br>Informationen | Weitere Zusatzinformationen können mittels Checkbox ausgewählt werden.                                      |  |  |  |  |  |

#### Bearbeitung von Artikeln

Die angelegten Artikel können nach dem Anlegen noch bearbeitet werden. Hierzu selektieren Sie den Artikel mit der Box links neben dem Artikelnamen. Es öffnet sich ein Dialogfeld im rechten Bildschirmbereich. Passen Sie die Daten nach Ihren Bedürfnissen an und übernehmen Sie die Änderungen mit Klick auf "Speichern".

Neben der Einzelbearbeitung gibt es auch die Option der Massenbearbeitung von Artikeln. Dazu selektieren Sie mehr als einen Artikel. Es öffnet sich wiederum ein Dialogfeld rechts in welchem Sie beispielsweise die Gruppe der Artikel, die Mindestmenge oder auch die Preise ändern können. Auch hier werden die Daten erst nach dem Klick auf "Speichern" übernommen.

| La | gerverwaltung / | 🕑 Massen-Ändern |             |                    |                 |                                 |
|----|-----------------|-----------------|-------------|--------------------|-----------------|---------------------------------|
| V  | E Filter        |                 |             | <b>∇</b> Ξ Spalten | + Neuer Artikel | 3 Speichern S Deaktivieren ···· |
|    | Artikel         | Allergene       | Indikatoren |                    | Energie kcal 🗘  |                                 |
|    | Apfel           |                 |             |                    | -               | × STAMMDATEN                    |

Abbildung 13 - Massen-Ändern Speichern

Des Weiteren ist es möglich einzelne oder mehrere Artikel zu deaktivieren oder zu löschen. Dazu klicken Sie nach der Selektierung der gewünschten Artikel oben rechts auf den "x Deaktivieren" Button. Die Artikel werden anschließend rot in der Tabelle angezeigt und sind nicht mehr auswählbar bei Bestellungen. Direkt anschließend an den Deaktivieren-Button finden Sie drei Punkte. Dieser Button dient zur Löschung von Artikeln, falls diese nicht mehr benötigt werden. Gelöschte Artikel sind erkenntlich durch einen rotdurchgestrichenen Artikelnamen.

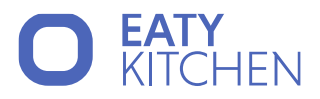

| Lagerverwaltung / Artikel / 3 ausgewählt               | 🕑 Massen-Ändern                       |
|--------------------------------------------------------|---------------------------------------|
| VE Filter     VE Spalten     + Neuer Artikel           | Image: Speichern     Image: Speichern |
| Artikel     Allergene     Indikatoren     Energie kcal |                                       |
| ✓ Apfel - 1                                            | STAMMDATEN                            |
| ✓ Banane -                                             | Bilder                                |
| ✓ Birne -                                              | 🕑 Bilder auswählen                    |

Abbildung 14 - Massen-Ändern Deaktivierung und Löschung

Sowohl deaktivierte als auch gelöschte Artikel können falls nötig auch wieder aktiviert werden. Dazu werden Sie wiederum selektiert und können anschließend, wie bei der Deaktivierung, wieder aktiviert werden.

Gut zu wissen: Nur Artikel, ohne offene Bedarfe, können deaktiviert oder gelöscht werden.

#### 2. Lagerjournal

Diesen Bereich können Sie auf zwei verschiedenen Wegen aufrufen:

• Wenn Sie unter Lagerverwaltung den Punkt Lagerjournal aufrufen.

| Ē   | Bedarf          | > | Artikelname                       |  |  |  |
|-----|-----------------|---|-----------------------------------|--|--|--|
| H   | Lagerverwaltung | > | 🖧 Artikel                         |  |  |  |
| ß   | Speisenbilder   |   | 🚍 Lagerjournal                    |  |  |  |
| ħ⊧= | Lieferanten     |   | Bestellinformationen f ür Artikel |  |  |  |
| ).K | Kostenstellen   | > | 📟 Bestellungen                    |  |  |  |

Abbildung 15 - Lagerjournal öffnen

• Wenn Sie im Artikel unter Lager den Link "Lagerbuchungen des Artikels anzeigen" anklicken.

Die sich öffnenden Tabelle sieht wie folgt aus:

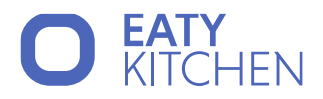

| Lage                   | Lagerverwaltung / Lagerjournal |             |              |                       |                |                |                  |                     |  |
|------------------------|--------------------------------|-------------|--------------|-----------------------|----------------|----------------|------------------|---------------------|--|
| Datum                  | von                            | 🛱 Speisep   | ılan wählen  | ✓ Alle Status         | ✓ Alle Artikel | ✓ Alle Gruppen | V Nur Bestand    | lsverändern 🗸       |  |
| Sortierung<br>Erstellu | smodus<br>ungsdatum            |             |              |                       |                |                |                  |                     |  |
|                        | Artikelname                    | Menge davor | Menge danach | Veränderung Ersteller | Buchungsdatum  | Effektivdatum  | Buchungstyp      | Korrekturbegründung |  |
|                        | Apfel                          | 1 kg        | 0 kg         | -1 kg                 | 02.10.2024     |                | Entnahme 🚭       |                     |  |
|                        | Apfel                          | 0 kg        | 1 kg         | 1 kg                  | 02.10.2024     |                | Wareneingang 🏾 📜 |                     |  |

Abbildung 16 - Lagerverwaltung Lagerjournal

Hier werden Ihnen Ein- und Ausgänge des Lagers angezeigt sowie die Mengen vor und nach der Entnahme aufgelistet.

#### Korrekturen im Lagerjournal

Selektieren Sie einen einzelnen Artikel. Es öffnet sich ein Dialogfeld rechts, in welchem Sie Änderungen zu der Buchung durchführen können.

| La    | gei             | rverwaltung / Lage                       | erjournal   |              |                                   |           | Buchung Ändern X           |
|-------|-----------------|------------------------------------------|-------------|--------------|-----------------------------------|-----------|----------------------------|
| Sorti | erung<br>stellu | Speiseplan wählen<br>smodus<br>ungsdatum | ~           | Alle Status  | <ul> <li>✓ Alle Artike</li> </ul> | el V      | Aktueller Lagerstand: 0 kg |
|       |                 | Artikelname                              | Menge davor | Menge danach | Veränderung                       | Ersteller | Betrag korrigieren         |
| (     |                 | Hackfleisch                              | 0 kg        | 10 kg        | 10 kg                             | Í         | 3,00 kg                    |
| (     | ~               | Apfel                                    | 0 kg        | 3 kg         | 3 kg                              | - 1       | Buchungsdatum ändern auf   |
| (     |                 | Ei                                       | 0 Stück     | -1 Stück     | -1 Stück                          | - 1       | Datum auswählen            |
| (     |                 | Banane                                   | 40 Stück    | 30 Stück     | -10 Stück                         | - 1       | * Begründung               |
| (     |                 | Banane                                   | 20 Stück    | 40 Stück     | 20 Stück                          |           |                            |
| (     |                 | Banane                                   | 30 Stück    | 20 Stück     | -10 Stück                         |           | Aktionen                   |
| (     |                 | Banane                                   | 10 Stück    | 30 Stück     | 20 Stück                          |           | 🕑 Übernehmen 🌀 Rückbuchen  |

Abbildung 17 - Korrekturen Lagerjournal

- Betrag korrigieren: Passen Sie hier die Menge danach an. So können Sie etwaige Unstimmigkeiten im Lagerstand korrigieren.
- Begründung: Eine Begründung für die Änderung ist verpflichtend und wird anschließend beim Artikel in der Spalte "Korrekturbegründung" angezeigt.
- Übernehmen: Um die Korrekturen zu speichern müssen, klicken Sie auf den Button "Übernehmen".
- Rückbuchen: Hiermit wird die Menge dieser Bestellung zurück gebucht. So können Sie beispielsweise Artikel, welche Sie für ein Rezept entnommen haben und doch nicht verkocht haben, zurück buchen.

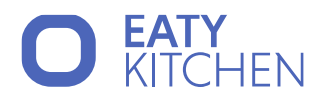

### 3. Bestellinformationen für Artikel

Hierher könne Sie auf zwei verschiedenen Wegen gelangen:

- Wenn Sie im Artikel unter Preise auf den Link "Siehe Bestellinformationen" klicken.
- Wenn Sie unter Lagerverwaltung den Punkt Bestellinformationen für Artikel aufrufen.

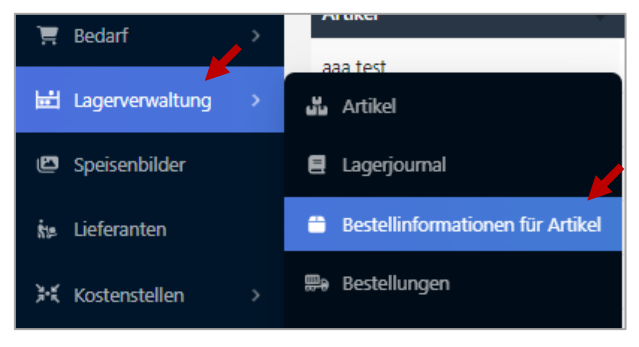

Abbildung 18 - Bestellinformationen für Artikel öffnen

Hier werden die Artikel angezeigt, welche zuvor bestellt wurden. Die Suchleiste oberhalb der Tabelle zusammen mit dem Suchbutton (Lupen-Symbol) ermöglicht es Ihnen, nach einzelnen Artikeln, Lieferanten oder anderen Informationen zu suchen.

#### 4. Bestellungen

In diesem Menüpunkt finden Sie eine Übersicht aller Bestellungen, welche zuvor bei den Bedarfen getätigt wurden. Geöffnet wird dieser Bereich unter Lagerverwaltung  $\rightarrow$  Bestellungen. Die Sortierung startet bei den zuletzt getätigten Bestellungen und Sie erkennen "wer hat welchen Artikel, an welchem Tag, bei welchem Lieferant bestellt".

| Lagerverwaltung / Bestellungen |                      |             |             |                    |  |  |  |
|--------------------------------|----------------------|-------------|-------------|--------------------|--|--|--|
|                                |                      |             |             | Spalten wählen 🗸   |  |  |  |
| Bestellnummer                  | 🗘 Erstellungsdatum 🗘 | Lieferdatum | ↓ Lieferant | 🔶 🛛 Erstellt von 🔶 |  |  |  |
| 240930-5                       | 30.09.2024 14:01     | Offen       | Kastner     | Admin User         |  |  |  |

Abbildung 19 - Lagerverwaltung Bestellungen

Um genauere Details über die Bestellung zu erlangen, klicken Sie auf ebendiese. Es wird sich rechts ein Feld aufmachen, aus dem Sie die Stammdaten der Bestellung entnehmen können.

## O EATY KITCHEN

| ✓ STAMMDATEN     |                  |        |
|------------------|------------------|--------|
| Allgemein        |                  |        |
| Bestellnummer    |                  |        |
| 240930-5         |                  |        |
| Erstellungsdatum |                  |        |
| 30.09.2024 14:01 |                  |        |
| Artikelname      | Gelieferte Menge | Preis  |
| Kondensmilch     | 61               | 1.25 € |
|                  |                  | < 1 >  |
|                  |                  |        |

Abbildung 20 - Bestellung aufrufen

Mit Hilfe des Buttons "Bestellung abrufen" können Sie die Bestellung heruntergeladen und ggf. auch ausdrucken.

#### 5. Eröffnungsinventur

Wenn Sie Eaty Kitchen noch nicht für die Bewirtschaftung Ihres Lagers verwenden bzw. noch nicht die Einkaufsprozesse damit unterstützten, dann ist jetzt der richtige Zeitpunkt, um eine Eröffnungsinventur durchzuführen.

Betrachten Sie die Eröffnungsinventur, wie ein Warenlieferung (Zugang) eines Lieferanten. Denn Ihre Stände der Waren in Ihrem Lager müssen einmal in die Datenbank aufgenommen werden. Wählen Sie für die Inventur einen Zeitpunkt, der Ihnen sicherstellt, dass sie

- nach dem Erfassen der Eröffnungsinventur mit Speiseplänen arbeiten
- aus diesen Speiseplänen den Bedarf ableiten
- den Bedarf auf die Lieferanten verteilen
- Bestellungen durchführen
- Warenzugänge buchen
- Warenabgänge abbuchen

#### Wie gehen Sie nun praktisch vor? Vorbereitung

- 1. Wählen Sie zuerst in der Menüleiste die Lagerverwaltung aus und öffnen Sie die Eröffnungsinventur.
- 2. Es werden alle Artikel in einer Tabelle angezeigt und mittels der Suchleiste kann nach einzelnen Gruppen oder Artikeln selektiert werden.
- 3. Rechts im Bild können Sie zusätzliche Sortierungsmodi auswählen.
- 4. Wählen Sie anschließend den Button "Inventurdokument Generieren". Es öffnet sich ein Modal, bei dem Sie auswählen können, ob das Dokument als PDF oder als Word Dokument gedruckt werden soll, ob Artikel ohne Lagerstände exkludiert werden sollen und in welchem Format der Ausdruck sortiert sein soll. Mit den für Sie entsprechenden Einstellungen können Sie anschließend eine Liste herunterladen/ausdrucken.

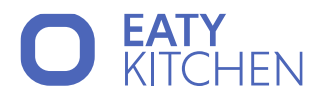

| Artikel-Gruppe Name oder<br>Obst V | Beschreibung Lagerpos.                                       |              |                 |                      | Sortierungsmodus<br>Artikel | ~     |
|------------------------------------|--------------------------------------------------------------|--------------|-----------------|----------------------|-----------------------------|-------|
| Unterschrift                       | Einreichedatum<br>Datum auswählen 🗎 🔋 Speichern 🗊 Einreichen | lnventurdoku | ment Generieren |                      |                             | 0     |
| Artikelname                        | Beschreibung                                                 | Gruppe       | Lagerpos.       | Aktueller Lagerstand | Neuer Lagerstand            | Preis |
| Apfel                              |                                                              | Obst         | -               | 0 kg                 | kg 0,0                      | €/kg  |
| Birne                              |                                                              | Obst         | -               | 0 kg                 | kg 0,0                      | €/kg  |

Abbildung 21 - Eröffnungsinventur Startseite

#### Erfassung im Lager

Gehen Sie nun mit der ausgedruckten Liste in ihr Lager und erfassen Sie die dort vorliegenden IST-Stände. Sollte Sie Artikel im Lager finden, welche nicht Teil der Liste sind, dann fügen Sie jene handschriftlich hinzu. Achten Sie hier besonders auf die korrekte Angabe der Einheiten.

Wenn Sie alle Artikel Ihres Lagers in der Liste erfasst haben, dann gehen Sie zurück zu Ihrem PC und geben die erfassten Stände in Eaty Kitchen ein.

#### Eröffnungsinventur in Eaty Kitchen eingeben

Beginnen Sie mit einer Eröffnungsinventur, damit Sie Ihre verfügbaren Waren ins System aufnehmen. Mit Hilfe der Suchleiste können Sie Artikel suchen und den Lagerstand ggf. ausbessern, falls der IST-Stand von dem eingetragenen Wert abweicht. Außerdem können Sie hier auch Preisanpassungen machen.

Achten Sie auch hier auf die korrekte Eingabe der Einheiten. Die Einheit, welche in der Eröffnungsinventur einem Artikel zugeschrieben ist, kann im Menüpunkt Artikel unter Lagereinheit angepasst werden.

Fehlende Artikel können im Menüpunkt Artikel neu angelegt werden.

Wenn alle Daten korrekt ausgebessert wurden, kann die Eröffnungsinventur eingereicht werden. Dazu geben Sie in das Feld Unterschrift ihr Name/Kürzel o.Ä. ein, wählen ein Einreichdatum aus und betätigen den Button "Einreichen". Da dieser Vorgang nicht rückgängig gemacht werden kann müssen Sie das folgende Dialogfenster mit "Ja" bestätigen.

Mit diesem Schritt haben Sie Ihre vorhandenen Lagerbestände in das System aufgenommen.

#### 6. Inventur

Die herkömmliche Inventur kann erst nach einer erfolgreichen Eröffnungsinventur erfolgen, wobei der Ablauf in etwa der Gleiche ist. Dafür wird zuerst das Inventurdokument generiert, die IST-Stände im Lager werden notiert und etwaige Abweichungen werden manuell in Eaty Kitchen nachgetragen. Kleine Unterschiede liegen darin, dass bei der Inventur keine Preisänderungen vorgenommen werden können und, dass vor dem Einreichen der Inventur eine Kostenstelle ausgewählt werden muss.

Diese Form der Inventur kann mehrfach gemacht werden, im Vergleich zur Eröffnungsinventur.

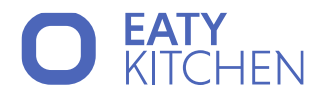

#### 7. Inventurhistorie

Unter dem Menüpunkt Lagerverwaltung - Inventurhistorie können Sie die vergangenen Inventuren einsehen. Die Tabelleneinträge werden nach dem Datum absteigend sortiert und durch das Auswählen einer Inventur und dem Klicken auf "Inventurdruck Generieren" können Sie die ehemalige Inventur ausdrucken.

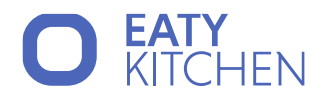

# Rezepte

Die Rezepte sind das Kapital Ihres Unternehmens! Widmen Sie sich diesem Kapitel mit Aufmerksamkeit. Denn, wenn Sie die Lagerartikel sorgsam administriert haben, dann übernehmen Sie Informationen wie Nährwerte, Allergene, Preise etc. in die Rezepte und in weiterer Folge auch in die Speisepläne. Wenn wir weiterdenken, dann gehen diese Informationen weiter in den Bestellvorschlag, zur Bestellung beim Lieferanten, in das Lager und der Kreis schließt sich.

#### 1. Stufen der Rezepturerfassung

Dem Thema Rezepturentwicklung kann man ein ganzes Buch widmen. Ein paar Grundsätze wollen wir hier dennoch anführen, da wir im Programm bei den Rezepturen auch jeweils einen Status hinterlegen können.

**Erfassen Sie ein Rezept erstmalig**, dann schreiben Sie die benötigten Zutaten nieder und geben eine Grundmenge der Zutaten aus dem Lager. Diese Grundmenge wiegen/messen Sie und schreiben diesen "Anfangsbestand" zu den Zutaten. Dies entspricht dem Status "In Erstellung". Nach dem Kochen und der Qualitätssicherung, dem Verkosten, wiegen Sie die Mengen der Zutaten wieder zurück. Die entstandene Differenz ist die Menge der jeweiligen Zutat. Setzen Sie den Status nun auf "In Arbeit".

Anfangsmenge – Endmenge = Menge für das Rezept

Wenn Sie das **Rezept** zu einem **späteren Zeitpunkt** wieder **kochen (reproduzieren)**, dann kochen Sie genau mit den erstmalig erfassten Mengen. Wenn das Rezept für Sie in Ordnung ist, dann passen Sie den **Status** an und setzen diesen auf **"In Erprobung".** 

Kochen Sie erneut nach dem Rezept und es entspricht Ihren Vorstellungen, dann sind Sie in der Anwendungsstufe und Sie können den Status des Rezepts auf "Freigegeben" setzen.

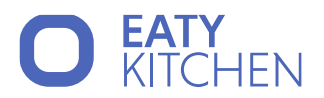

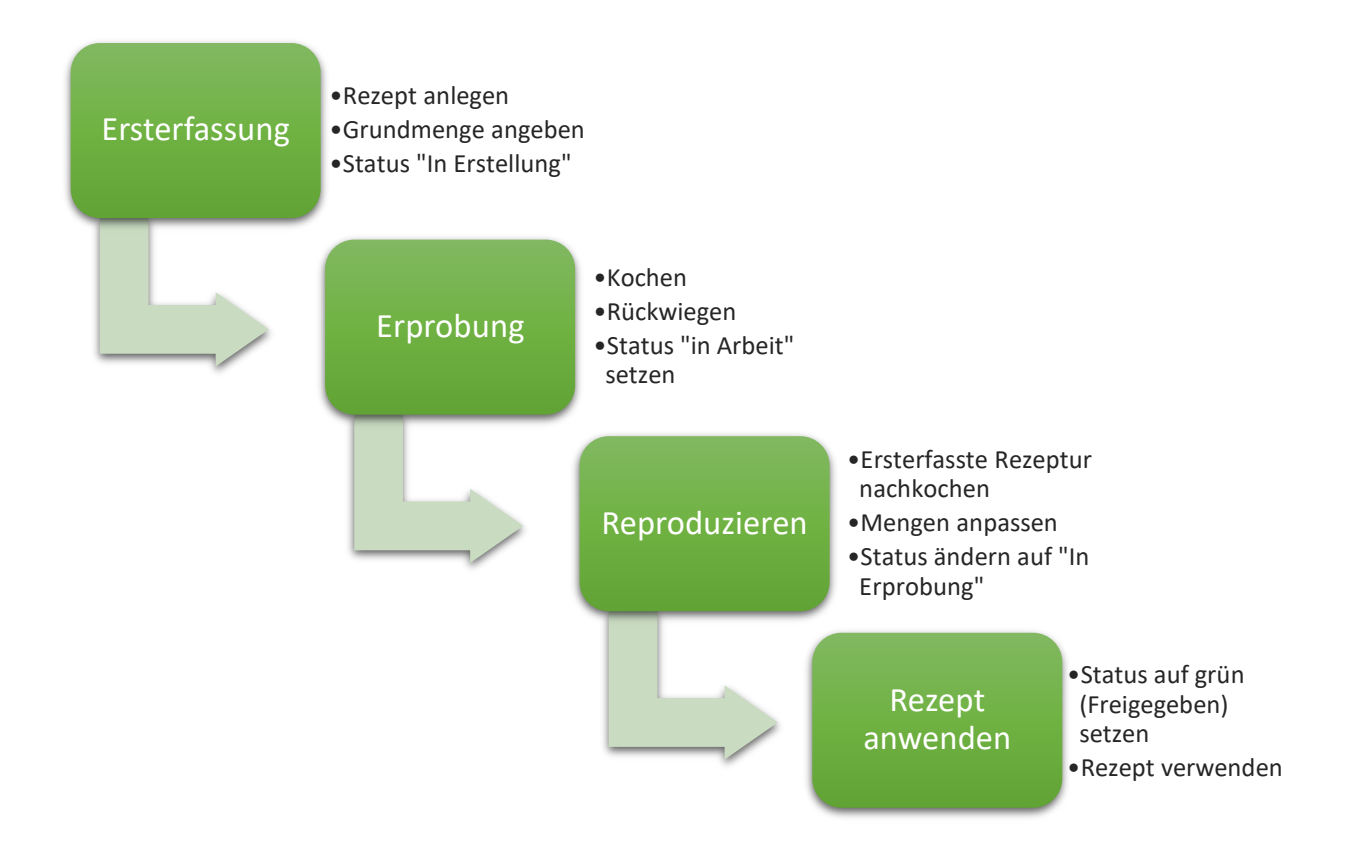

#### 2. Übersicht der Rezepte

In der rechten Menüleiste können Sie den Punkte Rezepte finden. Nach dem Sie diesen ausgewählt haben öffnet sich folgende Übersichttabelle.

| Gruppe | Name oder Be   | schreibung   | Status Küche | · · · · · · · · · · · · · · · · · · · | Aktiv/Inaktiv<br>Aktive V Q |                      | Spalten wählen 🗸 | + Neues Rez | ept |
|--------|----------------|--------------|--------------|---------------------------------------|-----------------------------|----------------------|------------------|-------------|-----|
|        | Name 🔶         | Beschreibung | ÷            | Gruppe                                | 🔶 Rezeptstatus 🔶            | Allergene Nährstoffe | Portio           | nen 🗘       | g/P |
| đ      | Apfelstrudel   | -            |              | Backwaren                             | •                           |                      |                  | 1           | Î   |
|        | Kartoffelsalat | -            |              | Salate                                | •                           |                      |                  | 1           |     |

Abbildung 22 - Rezepte Übersicht

Hier finden Sie eine Übersicht aller zuvor angelegten Rezepte. Oben befindet sich eine Leiste mit verschiedenen Felder, welche Ihnen ermöglicht, die Tabelle zu sortieren und nach einzelnen Gruppen zu filtern. Mit dem Lupensymbol können Sie ihre Suche starten.

#### Bearbeitung eines Rezepts

In der Tabelle gibt es links vom Rezeptnamen eine kleine Box. Damit können Sie die Rezeptstammdaten öffnen und das Rezept gegebenenfalls bearbeiten.

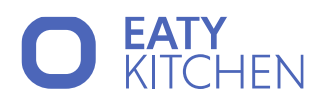

| Rezepte / Apfelst  | rudel               |        |              |                                    | Schnellansicht         | 🕑 Ändern 💿 Anseher 🖉 🖪 Kopieren                       |
|--------------------|---------------------|--------|--------------|------------------------------------|------------------------|-------------------------------------------------------|
| Gruppe Nam         | e oder Beschreibung | Status | Küche Aktiva | inaktiv<br>e V <b>Q</b> Spalten wa | ihlen 🗸 🕂 Neues Rezept | 🗈 Speichem \cdots 💿 Deaktivieren \cdots 🖶 Drucken     |
| Name               | Beschreibung        |        | Cruppe       | 0 Rezeptstatus 0 A                 | Allergene   Nährstoffe | ✓ STAMMDATEN                                          |
| Apfelstrudel       |                     |        | Backwaren    | •                                  |                        | 🕑 Bilder auswählen                                    |
| Kartoffelsalat     | -                   |        | Salate       | •                                  |                        | * Name                                                |
| Lasagne            | -                   |        | Nudelgericht | •                                  |                        | Apreistrudei<br>* Gruppe                              |
| Schokoladenpudding |                     |        | Nachspeisen  | •                                  |                        | Backwaren                                             |
| 4                  |                     |        |              |                                    |                        | Rezeptstatus     In Evetellung                        |
|                    |                     |        |              |                                    | < 1 > 20 Zeilen 🗸      | • In Eistenlung                                       |
|                    |                     |        |              |                                    |                        | Portionen g Gesamt g/Portion Näbraverta<br>1 23 0 0 V |
|                    |                     |        |              |                                    |                        | > SCHRITTE                                            |
|                    |                     |        |              |                                    |                        | > ZUBEREITUNG                                         |
|                    |                     |        | L3           |                                    |                        | > NÄHRSTOFFE                                          |
|                    |                     |        |              |                                    |                        | > ERWEITERT                                           |

Abbildung 23 - Rezept bearbeiten

Oben erkennen Sie drei Tabs (Ändern, Ansehen, Kopieren). Im Ersten können Sie die Daten editieren, im Zweiten können Sie die Daten des Rezepts ansehen und der dritte Reiter ermöglicht, dass Sie das Rezept kopieren und dann anschließend abändern können.

Mit den Buttons darunter können Sie die Änderungen im Rezept speichern. Der "Deaktivieren"-Button ermöglicht, dass Sie das Rezept für eine gewisse Zeit inaktivieren. Dies kann beispielsweise nötig sein, wenn bestimmte Artikel für eine längere Zeit nicht vorhanden sein werden. Dadurch können Sie das Rezept nicht mehr in Speisepläne einbauen und Lieferschwierigkeiten, welche aufgrund der Bestellungen folgen würden, verhindern. Deaktivierte Rezepte sind in der Übersichtstabelle in roter Schrift.

Beim "Deaktivieren"-Button finden Sie rechts angrenzend einen Button mit drei Punkten. Wenn Sie über diesen mit Ihrer Maus fahren, entdecken Sie einen "Löschen"-Button. Wenn Sie diesen anklicken, wird das Rezept gelöscht und ist in weiterer Folge nicht mehr für Speisepläne anwendbar. In der Übersichtstabelle weiterhin angezeigt, jedoch in roter, durchgestrichener Schrift.

#### Massenbearbeitung

Eine andere Möglichkeit ist es, mehrere Rezepte auf einmal zu selektieren, wodurch eine Massenbearbeitung der Artikel möglich wird. Im Dialogfeld im rechten Bildschirmbereich können Sie die ausgewählten Rezepte bearbeiten. So ist es beispielsweise möglich die Gruppe oder den Rezeptstatus der Rezepte zu modifizieren oder auch allen ausgewählten Rezepten weitere Zutaten oder Prozessschritte hinzuzufügen. Die Änderungen werden nach Anwählen des blauen Speicher-Buttons übernommen.

Zusätzlich können Sie auf diesem Weg auch mehrere Rezepte gleichzeitig deaktivieren oder löschen.

#### 3. Neuanlage eines Rezeptes

In der linken Menüleiste können Sie den Menüpunkt Rezepte entdecken. Durch Auswahl dessen erscheint Ihnen die Übersichtstabelle aller Rezepte. In der rechten oberen Ecke befindet sich ein Button "+ Neues Rezept" mit Hilfe dessen Sie ein neues Rezept anlegen können. Dafür erscheint in der rechten Bildschirmhälfte folgende Ansicht, welche anschließend genauer beschrieben wird:

# EATY KITCHEN

| + Neuanlage                                                                 | x   |
|-----------------------------------------------------------------------------|-----|
| 🗈 Speichern 🛛 …                                                             |     |
| ✓ STAMMDATEN                                                                |     |
| Bilder auswählen Name                                                       |     |
| * Gruppe                                                                    |     |
| * Rezeptstatus                                                              |     |
| in Erstellung                                                               | × ] |
|                                                                             | li  |
| Portionen     g Gesamt     g/Portion     Nanwerte       1     0     0     0 |     |
| > ZUTATEN                                                                   |     |
| > SCHRITTE                                                                  |     |
| > ZUBEREITUNG                                                               |     |
| > NÄHRSTOFFE                                                                |     |
| > ERWEITERT                                                                 |     |

Abbildung 24 - Rezept Neuanlage

#### Stammdaten

In diesem Bereich können Sie das Rezept definieren.

| Stammdaten       |                                                                                                    |
|------------------|----------------------------------------------------------------------------------------------------|
| Bilder auswählen | Fügen Sie hier ein Bild des Rezepts ein. Das Hinzufügen ist im Bereich Artikel genauer beschrieben.                                                                                     |
| Name             | Geben Sie hier einen eindeutigen Namen der Rezeptur ein.                                                                                                    |
| Gruppe           | Wählen Sie hier eine bereits bestehende Gruppe aus oder erstellen Sie eine neue<br>durch das Eingeben des Gruppennamens in das Feld. Gespeichert wird die neue<br>Gruppe durch "Enter". |
| Rezeptstatus     | Diese wurden im vorherigen Kapitel ("Stufen der Rezepturerfassung") bereits beschrieben.                                                                                                |
| Beschreibung     | Beschreiben Sie hier ihr Rezept etwas genauer, um etwaige Verwechslungen zu verhindern.                                                                                                 |

Imendo GmbH Standort Klagenfurt: Lakeside B08, A-9020 Klagenfurt am Wörthersee | Standort Wien: Am Belvedere 10, A-1100 Wien T +43 (0)5 7076 0 | F +43 (0)5 7076 200 | E <u>office@imendo.at</u> | <u>www.imendo.at</u> Bank: Erste Group Bank AG | IBAN: AT87 2011 1844 2605 0200 | Swift/BIC: GIBAATWWXXX | FN 339848 b | ATU 65412608

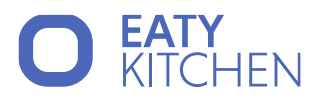

| Portionen | Passen Sie im automatisch öffnenden Modal die Mengen an Portionen a                                                                                                    | ın <b>.</b>                          |
|-----------|----------------------------------------------------------------------------------------------------|--------------------------------------|
|           | Mengen automatisch an Portionen anpassen $\times$                                                                                                    |                                      |
|           | * Neue Portionsgröße                                                                                                    |                                      |
|           | Artikel Menge Einheit                                                                                                    |                                      |
|           | Ei 1,00 Stück                                                                                                    |                                      |
|           | Abbrechen OK                                                                                                    |                                      |
|           | Abbildung 25 - Portionen anpassen                                                                                                    |                                      |
|           | Diese Funktion ist für Sie wichtig, wenn es sich beispielsweise<br>Kuchenrezept handelt. Angenommen ein Blechkuchen ergibt 24 Stücl<br>ganze Rezept werden aber nur zwei Eier benötigt. Um hier möglichst e<br>Mengen abzuwandeln können Sie die Portionen manuell anpassen. | e um ein<br>k, für das<br>infach die |
|           | Wichtig: Diese Anpassungen haben Auswirkungen<br>Zutatenmengen. Kontrollieren Sie also nach einer Ände<br>Portionen nochmal, ob die Zutatenmengen noch korrekt sind.                                                                                                    | auf die<br>erung der                 |

#### Zutaten

Geben Sie hier die Zutaten für Ihr Rezept an.

| ✓ ZUTATEN        |                           |       |           |     |   |
|------------------|---------------------------|-------|-----------|-----|---|
| Artikel          | Menge                     |       | Kochverlu | ıst |   |
| Ei (1)           | <ul> <li>✓ 1,0</li> </ul> | Stück | 0,0       | %   | Ŵ |
| Apfel (0)        | <ul><li>✓ 1,0</li></ul>   | kg    | 0,0       | %   |   |
| Zutat hinzufügen |                           |       |           | ~   |   |

Abbildung 26 - Rezept Zutaten

Mit dem Feld "Zutaten hinzufügen" können Sie entweder über das Dropdown die Zutaten auswählen oder Sie geben den Namen des Artikels ein und Bestätigen diesen mit Enter. Geben Sie anschließend daneben die Menge an, welche für dieses Rezept benötigt wird.

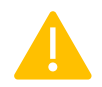

Wichtig: Diese Felder stehen im direkten Zusammenhang mit der Portionsanzahl (einstellbar bei den Rezept-Stammdaten).

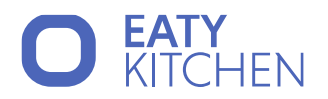

#### Schritte

Hier können Sie eine Anleitung für die Rezeptschritte eingeben.

| ⊻ so | CHRITTE                                                      |                                                       |
|------|--------------------------------------------------------------|-------------------------------------------------------|
| ‡≣   | #Blätterteig(1) aus dem Kühlfach holen und ausrollen.        |                                                       |
| t≡   | Äpfel schälen, Gehäuse entfernen und anschließend raspeln    |                                                       |
| t≡   | Apfelmasse auf dem Blätterteig verteilen.                    | 圆 Attribute ><br>Bilder                               |
| t≡   | Rezeptschritt eingeben. Mit # können Zutaten verlinkt werden | <ul><li>Code/Text</li><li>Schritt entfernen</li></ul> |

Abbildung 27 - Rezept Schritte

Geben Sie in das erste Feld den ersten Rezeptschritt ein. Mit # können Sie die Zutaten, welche Sie im Bereich Zutaten hinterlegt haben, auswählen und in die Schritte mit einbauen. Den nächsten Schritt einfach in das nächste Feld eingeben. Mit dem Button rechts neben den Feldern (Button mit drei Punkten) kann jeder Schritt noch genauer definiert werden.

- Attribute: Geben Sie hier Informationen bezüglich der Arbeits- und Wartezeit ein, der Gartemperatur und der Feuchtigkeit an.
- Bilder: Fügen Sie hier Bilder für die einzelnen Rezeptschritte ein. Für eine genauere Beschreibung für das Hinzufügen der Bilder sehen Sie den Punkt Artikel ein.
- Code/Text: Hier können Sie verschiedene Codes angeben. Es öffnet sich rechts ein Dialog, in dem Sie den Namen links eingeben können und in der Box rechts daneben aus verschiedenen Dropdownpunkten auswählen können.
  - QR-Code: Nach dem Speichern befindet sich bei diesem Rezeptschritt ein automatisch generierter QR-Code dabei. Wenn Sie diesen künftig scannen, bekommen Sie den Text des Schrittes angezeigt.
  - Barcode: Hinterlegen Sie hier einen Barcode, der Ihnen bspw. bei der Suche der Artikel helfen kann.
  - Link: Hier können Sie einen Link hinterlegen, mit Hilfe dessen Sie andere Seiten aufrufen können.
  - Text: Hiermit können Sie einen Text angeben.
  - Checkbox: Mit Checkboxen können Sie beispielsweise die einzelnen Prozessschritte abhaken, nachdem Sie sie erledigt haben.
- Schritt entfernen: Löschen Sie hiermit Schritte, welche nicht benötigt werden.

#### Zubereitung

Dieser Bereich dient Ihnen für die Angabe der Koch- und Wartezeit.

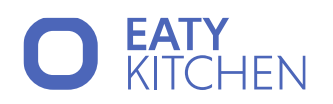

| ✓ ZUBEREITUNG                      | 6 |            |                    |    |
|------------------------------------|---|------------|--------------------|----|
| Kochzeit: 1 Stunde<br>Wartezeit: - |   |            | Gesamtzeit: 1 Stun | de |
| Arbeitszeit                        |   | Wartezeit  | 1                  |    |
| St:Min:Sek                         | 0 | St:Min:Sek | C Zeiten berechnen |    |

Abbildung 28 - Rezept Zubereitung

Grundsätzlich haben Sie hier zwei Optionen:

- Option 1: Checkbox "Zeiten berechnen" ist aktiv Wenn die Checkbox "Zeiten berechnen" aktiv ist, dann wird die Koch- und Wartezeit automatisch berechnet, ausgehend von den Zeiten, welche bei den einzelnen Arbeitsschritten (unter Attribute) hinterlegt ist.
- Option 2: Checkbox "Zeiten berechnen" ist inaktiv Setzen Sie die Checkbox "Zeiten berechnen" auf inaktiv, dann werden die beide ausgegrauten Boxen für die Arbeits- und Wartezeit bearbeitbar.

#### Nährstoffe

Hier werden Ihnen die Nährwerte des Rezeptes angezeigt. Zusätzlich können Sie hier auch noch Allergene angeben. Für eine genauere Beschreibung der Allergene sehen Sie das Kapitel Artikel ein.

| <sup>™</sup> NÄHRSTOFFE  |             |
|--------------------------|-------------|
| Nährwerte                | pro Portion |
| Energie kcal             | -           |
| Energie kJ               | -           |
| Fett (Gesamt) g          | -           |
| gesättigete Fettsäuren g | -           |
| Kohlenhydrate g          | -           |
| Zucker g                 | -           |
| Ballaststoffe g          | -           |
| Eiweiß (Protein) g       | -           |
| Salz g                   | × 1         |
| Allergene                | Ľ           |
|                          |             |

Abbildung 29 - Rezept Nährstoffe

#### Erweitert

Dieser Bereich beschränkt sich auf Rezeptartikel.

Was bedeutet dies? Sie können einem Artikel ein Rezept zuweisen bzw. ein Rezept als Artikel speichern. Verwenden Sie z.B. zum Aufgießen von Cremesuppen einen Gemüsefond, den Sie immer im Kühlhaus haben, dann können Sie das Rezept dieses Gemüsefonds als Artikel speichern und, sofern Sie es eingestellt haben, die dafür notwendigen Artikel ableiten, wenn Sie diesen Artikel in einem weiteren Rezept verwenden.

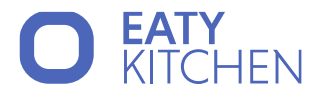

# Speisepläne

In diesem Kapitel wenden wir uns dem Speiseplan zu.

### Alle: Wie erstelle ich einen Speiseplan?

Klicken Sie links im Menü auf den Button "Speisepläne" und wählen Sie erneut "Speisepläne" aus.

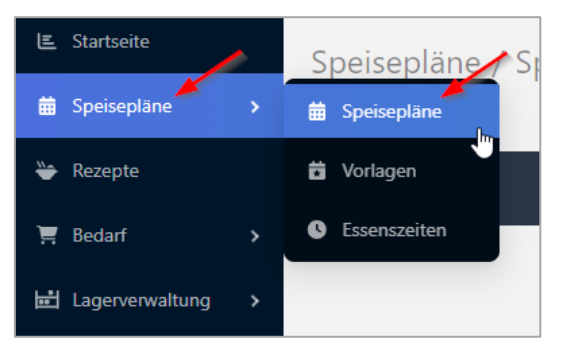

Abbildung 30 - Speisepläne

Rechts oben befindet sich der Button "+ Neuer Speiseplan", wählen Sie diesen aus, um einen Speiseplan zu erstellen.

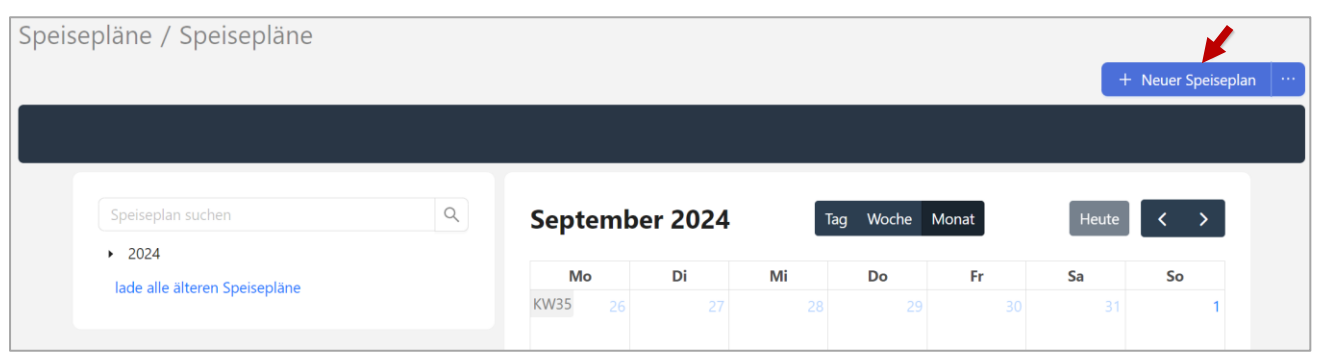

Abbildung 31 - Neuen Speiseplan erstellen

Achtung: Vergewissern Sie sich vorher, dass die Essenszeiten mit Ihren gewünschten Zeiten übereinstimmen. Diese finden Sie unter dem Menübutton "Speisepläne" -> "Essenszeiten".

Geben Sie den Zeitraum und den Namen des Speiseplans an und klicken Sie rechts unten auf den Button "+ Hinzufügen" um den Plan zu speichern.

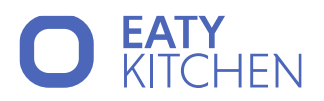

| Speiseplan hinzufü | igen   |            |           | Х   |
|--------------------|--------|------------|-----------|-----|
| * Datum von        | * Tage | Datum bis  |           |     |
| 07.10.2024         | 6      | 12.10.2024 | Ė         |     |
| * Name             |        |            |           |     |
| KW 41              |        |            |           |     |
| Information        |        |            |           |     |
|                    |        |            |           |     |
|                    |        |            |           | li  |
| Kostenstelle       |        |            |           |     |
| Test Standort      |        |            |           | ~   |
|                    |        | Abbrechen  | + Hinzufü | gen |

Abbildung 32 - Speiseplan hinzufügen

Gut zu wissen: Das "Datum bis"-Feld wird automatisch befüllt, indem es die "Datum von"-Felder und die Anzahl der Tage berücksichtigt. Dabei wird das "Datum bis" aus den angegebenen Tagen errechnet, und das Textfeld "Name" wird automatisch mit der nächsten Kalenderwoche ausgefüllt.

Wählen Sie im nächsten Schritt die Menüs pro Tag aus. Nutzen Sie dazu Ihre Basisrezepte, Vorlagen oder erstellen ein neues leeres Menü.

| Speisepläne / Speisepläne / KW 41                                                                                     |                                           |                                           |
|----------------------------------------------------------------------------------------------------|-------------------------------------------|-------------------------------------------|
| C Ändern O Ansehen                                                                                                    |                                           |                                           |
| 🖹 Speichern \cdots 🕒 Tageszettel erstellen 🖈 Als Vorlage speichern 🖻 Ausgabe simulieren 🖻 Bedarf ableiten 🗙 Schließen |                                           |                                           |
| ≪ <sup>KW 41 (KW 41)</sup><br>7.10.2024 - 12.10.2024 ℃                                                                |                                           |                                           |
|                                                                                                    | Montag<br><sub>7.10.2024</sub> <b>≣</b> € | Dienstag 🝵 💿 🛛 »                          |
| Frühstück 🔨                                                                                                    |                                           |                                           |
| 📛 Menü hinzufi 🖉                                                                                                    |                                           | ۹ ها الما الما الما الما الما الما الما ا |
| + Neues leeres Menü                                                                                                   | Mit                                       | tagessen ^                                |
| Basisrezepte >                                                                                                    |                                           | ✓ Menü hinzufügen ✓                       |
| Abendessen ^                                                                                                    |                                           | endessen ^                                |
|                                                                                                    |                                           | ✓                                         |
|                                                                                                    |                                           |                                           |

Abbildung 33 – Menüs für den Speiseplan hinzufügen

Achtung: Nicht vergessen, dass bei jedem Menü eine Portionsmenge angegeben werden muss, damit die Berechnungen für die Bedarfe in der Zukunft erstellt werden können.

Abbildung 34 - Portionsmenge pro Menü

Imendo GmbH Standort Klagenfurt: Lakeside B08, A-9020 Klagenfurt am Wörthersee | Standort Wien: Am Belvedere 10, A-1100 Wien T +43 (0)5 7076 0 | F +43 (0)5 7076 200 | E <u>office@imendo.at</u> | <u>www.imendo.at</u> Bank: Erste Group Bank AG | IBAN: AT87 2011 1844 2605 0200 | Swift/BIC: GIBAATWWXXX | FN 339848 b | ATU 65412608
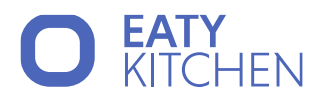

| Mengaame |               |              |   |       |  |  |
|----------|---------------|--------------|---|-------|--|--|
| 15       | Apfelstrudel  | $\checkmark$ | - | 139 g |  |  |
|          |               | Gesamt:      | - | 139 g |  |  |
| + Reze   | pt hinzufügen |              |   | V     |  |  |

Abbildung 35 -Portionsmenge pro Menü

Wenn Sie damit fertig sind, speichern Sie die Angaben oben unter dem Button "Speichern".

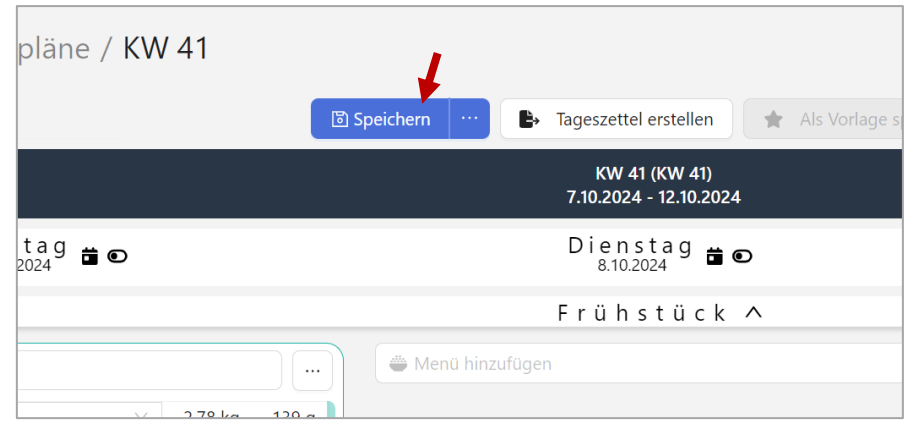

Abbildung 36 - Speiseplan speichern

Gut zu wissen: In dieser Ansicht kann der Tageszettel erstellt werden. Einfach rechts oben auf "Tageszettel erstellen" klicken und den Download öffnen.

| pläne / KW 41   |                  | Ļ                                       |          |
|-----------------|------------------|-----------------------------------------|----------|
|                 | ତ Speichern ···· | 🕒 Tageszettel erstellen 🖈 Als V         | orlage s |
|                 |                  | KW 41 (KW 41)<br>7.10.2024 - 12.10.2024 |          |
| tag<br>2024 🛱 🖸 |                  | Dienstag<br>8.10.2024 <b>≌</b> ⊙        |          |
|                 |                  | Frühstück 🔨                             |          |
| 2.78 kg         | Menü hinz        | ufügen                                  |          |

Abbildung 37 – Tageszettel

## Alle: Wie kann ich meinen Bedarf vom Speiseplan ableiten?

Wählen Sie dafür den gewünschten Speiseplan unter dem Menübutton "Speisepläne" aus und klicken Sie rechts oben auf den Button "Bedarf ableiten".

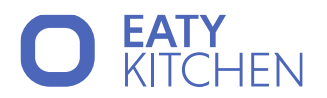

| C            | Ändern ④ Ansehen                                                                                         |   | 2 Speichern \cdots 🕒 Tageszettel erstellen 🔶 🖈 Als Vorlage spe     | richern 🕒 Ausgabe simulieren 📑 Bedarf ableiten X Schließen              |
|--------------|----------------------------------------------------------------------------------------------------|---|--------------------------------------------------------------------|-------------------------------------------------------------------------|
| «            |                                                                                                    |   | KW 41 (KW 41)<br>7.10.2024 - 12.10.2024                            |                                                                         |
|              | Montag<br>7.10.2024 🛱 🗉                                                                                  |   | Dienstag 🖀 🖸                                                       | Mittwoch<br>9.10.2024 <b>≇ € ≫</b>                                      |
|              |                                                                                                    |   | Frühstück 🔨                                                        |                                                                         |
| Apreiscrudei | Apfelstrudel     20 20 Apfelstrudel      2,7     Gesamt: 2,7     + Rezept hinzufügen     Menü hinzufügen |   | 🖀 Menü hinzufügen                                                  | <ul> <li>Menü hinzufügen</li> </ul>                                     |
|              |                                                                                                    |   | Mittagessen 🔨                                                      |                                                                         |
|              | Menü hinzufügen                                                                                          | V | Spaghetti Bolognese     10 10 Spaghetti Bolognese      10 kg 1.000 | •••     •••     •••       •••     •••     •••       •••     •••     ••• |

Abbildung 38 - Bedarf vom Speiseplan ableiten

Danach werden Sie automatisch zu dem Reiter "Erfassung" im Menüpunkt "Bedarf" weitergeleitet, wo der Bedarf des ausgewählten Speiseplans berechnet wird.

| 토 Startseite             | Bedarf / Erfassen                                                              |                                |
|--------------------------|--------------------------------------------------------------------------------|--------------------------------|
| 🛱 Speisepläne >          | C Externa                                                                      | 2 Pastellung                   |
| 💝 Rezepte                |                                                                                | 2 bestellung                   |
| 📜 Bedarf 🔶 >             | Artikel-Gruppe Speiseplan<br>Gruppe filtern V 12.6 18.6. Speiseplan Beispiel 1 | Freitextsuche                  |
| 🖆 Lagerverwaltung >      | Bedarfs-Artikel                                                                | Bedarf Deadline Kostenstelle   |
| 🗳 Speisenbilder          | □ Bedarf hinzufügen ∨                                                          |                                |
| 👷 Lieferanten            | Schlagobers V 0,05                                                             | Ⅰ 18.06.2023 🗎 Betriebsküche ∨ |
| <b>ት</b> € Kostenstellen | Schlagobers V 0,25                                                             | I 13.06.2023 ⊟ Betriebsküche ∨ |

Abbildung 39 - Übersicht Bedarfserfassung (bzw. Abgeleitete Bedarfe)

Der abgeleitete Bedarf kann hier, wenn notwendig, noch bearbeitet werden, bevor dieser über den Button rechts oben "Alle Einreichen" eingereicht wird. Es können falls nötig aber auch nur einzelne Artikel eingereicht werden, dazu den Artikel mit der kleinen Box links neben dem Namen selektieren und anschließend "x Einreichen" anklicken.

.

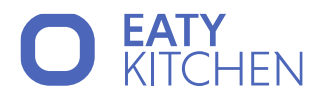

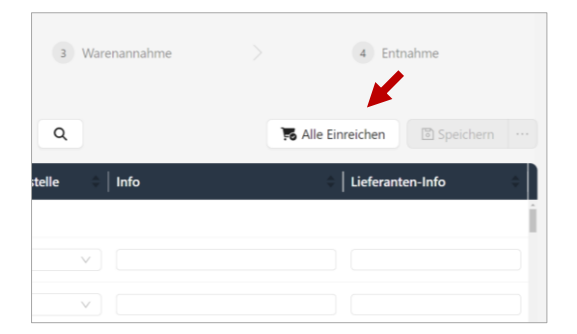

Abbildung 40 - Bedarf einreichen

Nach dem Einreichen öffnet sich ein Fenster, welche die Rundungen auf Ausgabeeinheiten angibt. Hier wird Ihnen anzeigt wenn die beim Artikel hinterlegte Mindestmenge bei der Bestellung unterschritten werden würde. Es erfolgt automatisch eine Aufrundung, damit die Kaufmenge der Mindestmenge entspricht. Die Änderungen und Abweichungen werden Ihnen in diesem Fenster jedoch genau aufgelistet.

Um den/die Artikel final einzureichen drücken Sie den blauen Button "Einreichen".

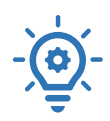

Gut zu wissen: In der Erfassen-Tabelle können auch zusätzliche Bedarfe erfasst werden, indem Sie am Tabellenende in das Feld "Bedarf hinzufügen" klicken und Sie den gewünschten Artikel entweder aus der Liste auswählen oder in namentlich suchen.

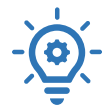

Gut zu wissen: Falls Sie einen Artikel doch nicht benötigen, kann dieser hier gelöscht werden. Dazu gibt es zwei Optionen. Entweder selektieren Sie den/die gewünschten Artikel und drücken den Löschen-Button oberhalb der Tabelle oder Sie verwenden das Mistkübel-Symbol in der letzten Spalte des Artikels. In beiden Fällen müssen Sie den Löschvorgang mit "Ja" bestätigen.

#### Wirtschaftsleitung: Wie führe ich eine Bestellung durch?

Klicken Sie dafür links im Menü auf den Button "Bedarf" und anschließend auf "Bestellung". Hier befinden sich alle Artikel, die als Bedarf eingereicht wurden.

| 트 Startseite        | Bedarf / Bestellen                                                                                                    |
|---------------------|----------------------------------------------------------------------------------------------------|
| 苗 Speisepläne >     | 1 Erfassung > 3 Bestellung > 3 Warenannahme > 4 Entrahme                                                                                                    |
| 💝 Rezepte           |                                                                                                    |
| 📜 Bedarf 💦 🔶 🔪      | Speiseplan         Lieferdatum         Artikel-Gruppe         Freitextsuche         Kostenstelle         Küche         Lagerposition           Speiseplan filtern         V         Datum auswählen 🖹         Gruppe filtern V         nach Text suchen         Kostenstelle au V         Hauptküche         Lagerposition filtern         Q |
| 🖆 Lagerverwaltung > | 😸 Zusammenfassen 🏟 Bestellvorschlag 🔹 Bestellen und Drucken 🗉 Speicherm …                                                                                                    |
| 🖾 Speisenbilder     | Alle ohne Lieferant Michi's Eierwelt                                                                                                    |
| 🐅 Lieferanten       | 💿 Artikel 🛛 🛛 Bedarf 🛛 Lagerstand 🛛 Verfügbar 🛛 Bestellmenge 🔤 Kum. Stand 🛛 Lieferdatum 🔷 Deadline 🕁 Lieferant 🦳 Pre                                                                                                    |
| ⊁€ Kostenstellen >  | Apfel         2 kg         0 kg         0,00 kg         2,0         kg         0,00 kg         03.10.2024 	☐         7.10.2024         Michi's Elerwelt         ∨         0,00                                                                                                    |

Abbildung 41 – Bestellung für den Bedarf durchführen

Imendo GmbH Standort Klagenfurt: Lakeside B08, A-9020 Klagenfurt am Wörthersee | Standort Wien: Am Belvedere 10, A-1100 Wien T +43 (0)5 7076 0 | F +43 (0)5 7076 200 | E <u>office@imendo.at</u> | <u>www.imendo.at</u> Bank: Erste Group Bank AG | IBAN: AT87 2011 1844 2605 0200 | Swift/BIC: GIBAATWWXXX | FN 339848 b | ATU 65412608

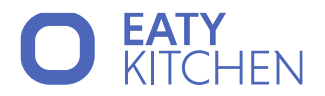

Die Bestellungen können hier, wenn notwendig, noch bearbeitet werden. Klicken Sie auf den Button "Bestellvorschlag" und bestätigen Sie den Vorschlag im Modal. Danach kann die Bestellung über den Button "Bestellen und Drucken" oben rechts eingereicht werden.

| Bedarf / Bestellen |                                |              |           |                |                    |             |               |     |
|--------------------|--------------------------------|--------------|-----------|----------------|--------------------|-------------|---------------|-----|
| 1 Erfassung        |                                | >            | 2 Beste   | llung          | >                  |             |               |     |
| Lieferdatur        | m                              | Artikel-Grup | pe        | Speiseplan     |                    |             | Freitextsuche |     |
| Datum<br>2 ausg    | auswählen 🖽<br>jewählte zusamm | Gruppe       | iltern 🗸  | Speiseplant    | ern<br>Bestellen u | nd Drucken  | Speichern     | hen |
| Alle               | ohne Lieferan                  | t Alm        | auer Biol | hof Eggerbauer | Lieferant 1        | Alex Test 2 |               |     |
|                    | Artikel                        |              | Bedarf    | Lagerstand     | Verfügbar Be       | estellmenge |               | Kur |
|                    | Auto. Schoko                   |              | 0,04 kg   | 0,88 kg        | 0,88 kg (          | ),0         | kg            |     |
|                    | Backpulver                     | +            | 0,014 kg  | 1,981 kg       | 1,981 kg 1         | 1,0         | kg            |     |

Abbildung 42 – Bestellvorschlag

Wie erfolgt der Bestellvorschlag? Hier müssen Sie unterscheiden, ob für diesen Artikel schon einmal eine Bestellung erfolgt ist oder nicht.

Falls der Artikel noch nie bestellt wurde, wird der Lieferant abhängig vom günstigsten Preis ausgewählt. Dies hängt zusammen mit den Einkaufseinheiten, welche beim Artikel unter Lager eingegeben wurden.

Wenn der Artikel zuvor schon einmal bestellt wurde, wird der Lieferant ausgewählt, welcher bei der zuletzt erfolgten Bestellung hinterlegt war. Von diesem Lieferanten wird dann der günstigste Preis für den Artikel ausgewählt.

Zusätzlich wird bei der Auswahl des Lieferanten auf dessen Arbeitstage geachtet, da manche Lieferanten nicht jeden Tag liefern können. Dazu können in den Lieferanteneinstellungen die Lieferkonditionen (entspricht den Arbeitstagen) eingetragen werden. Anschließend wird abhängig von der Deadline des Bestellbedarfs jener Kunde ausgewählt, welcher bis zum Zeitpunkt der Deadline den günstigsten Preis aufweisen kann, insofern zuvor noch nie bestellt wurde. Ansonsten wird jener Lieferant herangezogen, bei welchem zuletzt bestellt wurde.

Einzelne Artikel können hier, falls nötig, noch zusammengefügt werden. Dazu wählen Sie mindestens zwei Artikel, welche Sie zusammenfügen wollen, aus und klicken anschließend auf den Button "Zusammenfassen".

| Bedarf /      | Bestellen               |                       |                          |                  |                 |             |
|---------------|-------------------------|-----------------------|--------------------------|------------------|-----------------|-------------|
|               | 1 Erfassung             | >                     | 2 Bestellung             | >                | 3 Warenar       | nnahme      |
| Speiseplan    |                         | Lieferdatum           | Artikel-Gruppe           | Freitextsuche    | Kostenstelle    | Küche       |
| Speiseplan fi | ltern                   | ✓ ☐ Datum auswähler   | n 🖽 🛛 🖾 Gruppe filtern 🗸 | nach Text suchen | Kostenstelle au | . 🗸 Haup    |
| 💰 Zusamr      | menfassen 🔹 Bestel      | lvorschlag 🕒 🕒 Bestel | len und Drucken          |                  |                 |             |
| Alle oh       | ne Lieferant Michi´s Ei | erwelt                |                          |                  |                 |             |
| 🗌 🗸 🖌 Artil   | <b>kel</b>              | Bedarf                | Lagerstand Verfügbar     | Bestellmenge     | Kum. Stand      | Lieferdatun |
| Apfe          | el                      | 2 kg                  | 0 kg 0,00 kg             | 2,0              | kg 0,00 kg      | 03.10.202   |

Abbildung 43 - Artikel zusammenfassen

| Folgende Artikel werden zusammengefasst: |                     |       |         |  |  |
|------------------------------------------|---------------------|-------|---------|--|--|
| Artikel                                  | Anzahl              | Datum | Möglich |  |  |
| Apfel                                    | 2                   |       | 0       |  |  |
|                                          |                     |       | < 1 >   |  |  |
|                                          | Alle Zusammenfassen |       |         |  |  |

Abbildung 44 - Artikel zusammenfassen

Nach Anklicken des Buttons öffnet sich obiges Fenster, in welchem die Artikel aufgelistet werden. Es stehen Ihnen die zwei Buttons "Nur Mögliche Zusammenfassen" und "Alle Zusammenfassen" zur Verfügung.

Fall A: Sie haben in den Artikeleinstellungen im Bereich Logistik keine der beiden Checkboxen "Mengen zusammenfassen" und "Tagesmengen zusammenfassen" aktiv. Mit dem Button "Nur Mögliche Zusammenfassen" können die Artikel nicht zusammengefügt werden. Mit "Alle Zusammenfassen" werden sie zusammengefasst.

Fall B: Sie haben in den Artikeleinstellungen "Mengen zusammenfassen" aktiviert. Nun können Artikel mit derselben Deadline zusammengefasst werden, sowohl mit "Nur Mögliche Zusammenfassen" und "Alle Zusammenfassen". Artikel mit unterschiedlicher Deadline können nur mit "Alle Zusammenfassen" zusammengefasst werden.

Fall C: Sie haben in den Artikeleinstellungen sowohl "Mengen zusammenfassen" als auch "Tagesmengen zusammenfassen" aktiv. Wenn Sie nun bei den Bedarfen die Artikel zusammenfügen wollen, erscheint Ihnen nur mehr ein Button "Alle Zusammenfassen".

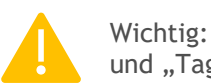

Wichtig: Achten Sie auf die korrekte Setzung der Artikeleinstellungen "Mengen zusammenfassen" und "Tagesmengen zusammenfassen" im Bereich Artikel-Logistik.

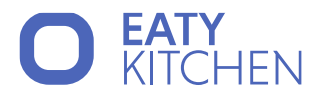

Anschließend kann die Bestellung erfolgen, indem auf den Button "Bestellen und Drucken geklickt wird. Im neu geöffneten Modal kann dann entschieden werden, ob ein Ausdruck der Bestellung wirklich gewünscht ist.

| Bestellungsdruck-Optionen                                  | Х |
|------------------------------------------------------------|---|
| Als PDF Drucken:                                           | ✓ |
| Neue Seite pro Liefertag:                                  |   |
| Abbrechen 3 Bestellen ohne Drucken 3 Bestellen und Drucker |   |
|                                                            |   |

Abbildung 45 – Bestelldruck-Optionen

#### Wirtschaftsleitung: Wie funktioniert die Warenannahme?

Klicken Sie dafür links im Menü auf den Button "Bedarf" und anschließend auf "Warenannahme". Hier befinden sich alle Artikel, die bestellt worden sind, aber noch nicht angenommen wurden.

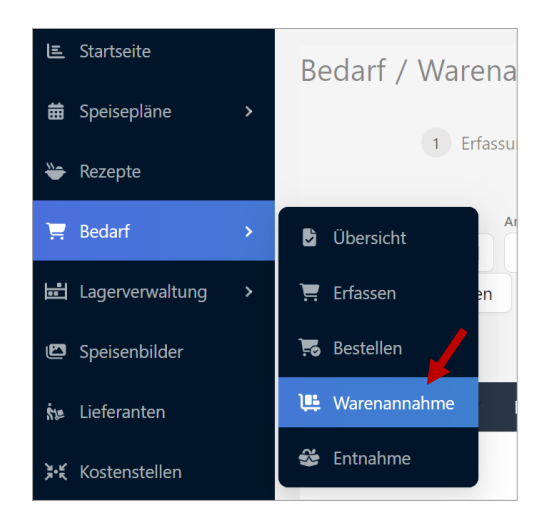

Abbildung 46 – Warenannahme

Jetzt kann die gelieferte Ware mit der Liste verglichen werden und bei Bedarf bearbeitet werden. Sie haben die Möglichkeit entweder alle Artikel auf einmal zu Verbuchen oder einzelne auszuwählen.

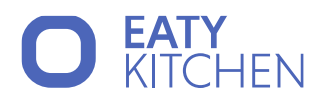

| Beda                         | Bedarf / Warenannahme       |                                  |             |                                  |          |                                                      |             |               |          |                    |
|------------------------------|-----------------------------|----------------------------------|-------------|----------------------------------|----------|------------------------------------------------------|-------------|---------------|----------|--------------------|
|                              | 1                           | Erfassung                        |             | 2 Bestellung                     | >        | 3 Warena                                             | nnahme      | >             | 4 Entna  | hme                |
| Lieferdatum<br>Datum<br>Alle | n<br>auswählen 런<br>Almauer | Artikel-Gruppe<br>Gruppe filtern | Bestell-Nr. | Speiseplan<br>Speiseplan filtern |          | Freitextsuche           ✓           nach Text suchen | ٩           | 📸 Alle Ve     | erbuchen | Speichern          |
|                              | Lieferdat.                  | Artikel                          | Lieferant   | Bestell Nr.                      | Bestellt | Gelieferte Menge                                     | Neuer Stand | Preis/Einheit | Preis    | Kostenstelle   H   |
|                              | 3 .11.2023                  | artikle                          | Almauer     | 231110                           | 1 kg     | 1,0 kg                                               | 1 kg        | €/kg          | € 0,00   | Betriebsküche 🗸    |
|                              | 30.11.2023                  | Brösel                           | Almauer     | 2311102                          | 1 kg     | 1,0 kg                                               | 10,5 kg     | €/kg          | € 0,00   | Betriebsküche \vee |
|                              |                             |                                  |             |                                  |          |                                                      |             | Summe         | € 0,00   | -                  |
| •                            |                             |                                  |             |                                  |          |                                                      |             |               |          | •                  |
|                              |                             |                                  |             |                                  |          |                                                      |             |               |          | < 1 >              |

Abbildung 47 - Ware zum Verbuchen auswählen

- Gut zu wissen: Hier können Sie auch zwischen den Lieferanten mittels der Registerkarten wechseln.

Nachdem die gewünschten Artikel ausgewählt wurden, wird mit Klick auf "x Bestellungen verbuchen" die Warenannahme verbucht.

| Speiseplan |                      | Lieferdatum         | Artikel-Gruppe   |
|------------|----------------------|---------------------|------------------|
| Speise     | olan filtern         | ∨ D 🛱               | Gruppe filtern ∨ |
| <b>1</b>   | Bestellungen verbuch | nen 🗈 Speichern 😶   |                  |
|            |                      |                     |                  |
| Alle       | Michi's Eierwelt     |                     |                  |
|            | Lieferdat.           | Gelieferter Artikel | Artikel          |
|            | 17.10.2024           | Apfel V             | Apfel            |

Abbildung 48 - Ware verbuchen

## Wirtschaftsleitung: Wie funktioniert die Entnahme?

Klicken Sie dafür links im Menü auf den Button "Bedarf" und anschließend auf "Entnahme". Hier befinden sich alle Artikel welche bestellt und geliefert wurden.

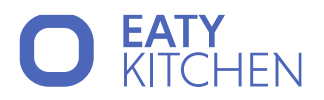

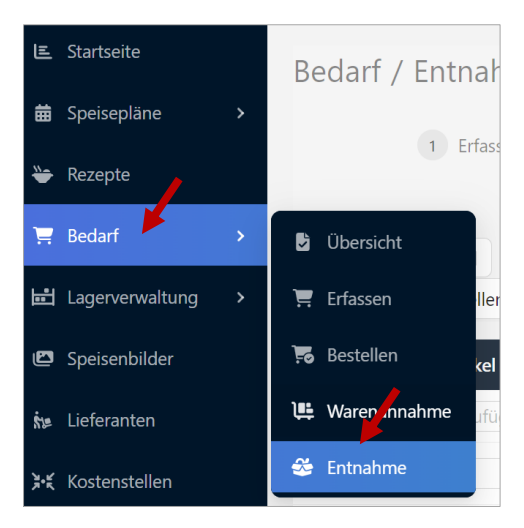

Abbildung 49 - Warenentnahme

Geben Sie die in der Spalte "Entnahme" bei dem gewünschten Artikel an, welche Menge Sie entnehmen und speichern Sie anschließend die Änderungen.

| Bedarf / Entnahm   | e            |                     |                        |                        |              |                       |
|--------------------|--------------|---------------------|------------------------|------------------------|--------------|-----------------------|
| 1 Erfassung        | >            | 2 Bestellung        | >                      | 3 Warenannahme         | > 4          | Entnahme              |
| Speiseplan         |              | Artikel-Gruppe Fi   | reitextsuche           | Kostenstelle           | Küche        | Lagerposition         |
| Speiseplan filtern | ~            | Gruppe filtern ∨    | nach Text suchen       | Kostenstelle av        | ∨ Hauptküche | Lagerposition filtern |
| Portionen anpassen | ➡ Wiegezette | l erstellen 🛛 🐔 Lag | gerentnahme für alle a | abschließen 🗈 Speicher | n            |                       |
| 🗌 🗸 Artikel        |              | Bedarf Lag          | jerstand Verfügl       | oar Deadline           | Entnahme     | Neuer Stand Ko        |
| Ei                 | V            | 0 Stück             | 0 Stück 0,00 St        | ück 08.10.2024 📋 1,0   | Stück        | -1 Stück              |
| Bedarf hinzufügen  | $\vee$       | -                   | -                      |                        |              |                       |

Abbildung 50 - Entnahme bearbeiten

Gut zu wissen: Die Artikel werden automatisch pro Kostenstellen und pro Tag zusammengefasst. Beispiel: Eine Lehrerin nimmt statt zwei Mal ein Stück Butter, nur einmal zwei Stück Butter.

Über den Button "Portionen anpassen" können die Portionen von abgeleiteten Artikeln nochmals angepasst werden. Es öffnet sich ein Fenster, in welchem die Artikel des Rezepts zusammen mit den Portionen angezeigt werden.

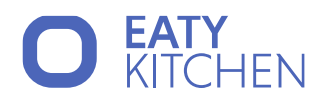

| Rundu<br>Folgeno | ng auf Ausgabe<br>le Rezepte sind vo | einheiten<br>n den Bedarfen betr | offen:     |                 |                           | Х                        |
|------------------|--------------------------------------|----------------------------------|------------|-----------------|---------------------------|--------------------------|
|                  | Rezept                               | 🗢   Menü                         | Speiseplan | Essenszeit      | 🗘 🔷 Tag 🗘 🗘 Portionen alt | Portionen neu            |
| Ξ                | Apfelstrudel                         | Apfelstrudel                     | KW 41      | Frühstück       | 07.10.2024 20             | 20                       |
|                  | Bedarf                               | Bedarf                           | Deadline   | Eingereicht von | Kostenstelle              | Küche                    |
|                  | Apfel                                | 2 kg                             | 7.10.2024  |                 | Test Standort             | Hauptküche Test Standort |
| Ξ                | Spaghetti<br>Bolognese               | Spaghetti<br>Bolognese           | KW 41      | Mittagessen     | 08.10.2024 10             | 10                       |
|                  | Bedarf                               | Bedarf                           | Deadline   | Eingereicht von | Kostenstelle              | Küche                    |
|                  | Hackfleisch                          | 10 kg                            | 8.10.2024  |                 | Test Standort             | Hauptküche Test Standort |

Abbildung 51 - Entnahme, Portionen anpassen

Geben Sie im rechten Eingabefeld die Portionen an, auf welche Sie das Rezept angepasst haben wollen. Anschließend bestätigen Sie Ihre Eingabe über den Button "Anpassen".

Wählen Sie nun die Artikel aus und klicken Sie auf "Artikel aus Lager entnehmen" um den Prozess abzuschließen.

| Bedarf / Entnahme                                                                                                    |             |                    |                       |                             |              |                       |
|----------------------------------------------------------------------------------------------------|-------------|--------------------|-----------------------|-----------------------------|--------------|-----------------------|
| 1 Erfassung                                                                                                    | >           | 2 Bestellung       | >                     | 3 Warenannahme              | > 4          | Entnahme              |
| Speiseplan                                                                                                    |             | Artikel-Gruppe     | Freitextsuche         | Kostenstelle                | Küche        | Lagerposition         |
| Speiseplan filtern                                                                                                    | ~ ]         | Gruppe filtern ∨ ] | nach Text suchen      | Kostenstelle au             | ∨ Hauptküche | Lagerposition filtern |
| Portionen anpassen         Image: Constraint of the second second se | Wiegezettel | erstellen 🚺 🕻      | agerentnahme für alle | e abschließen 🛛 🕄 Speicherr | 1            |                       |
| 🗌 🖂 Artikel                                                                                                    |             | Bedarf L           | agerstand Verfü       | gbar   Deadline             | Entnahme     | Neuer Stand   Ko      |
| Ei                                                                                                    | $\vee$      | 0 Stück            | 0 Stück 0,00          | Stück 08.10.2024 🗎 1,0      | Stück        | -1 Stück              |
| Bedarf hinzufügen                                                                                                    | $\vee$      | -                  | -                     |                             |              |                       |

Abbildung 52 - Artikel aus Lager entnehmen

Gut zu wissen: Gleich in dieser Ansicht kann der Wiegezettel erstellt werden. Einfach oben auf "Wiegezettel erstellen" klicken und den Download öffnen.

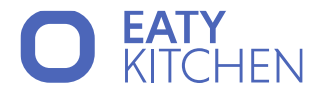

#### Information: Einheiten bei Artikeln und im Bestellprozess

Wird ein Artikel angelegt oder bearbeitet, kann unter der Kategorie "Stammdaten" die Wiege-, Rezept- und Lagereinheit angegeben werden.

Gut zu wissen ist, dass eine andere Rezept- oder Lagereinheit angegeben werden kann, als zur
Auswahl steht (z.B. Flaschen, siehe Abbildung). Nach Eingabe kann dies mit Enter bestätigt werden.

Genauere Infos zu jeder Einheit sind unter dem "?" Icon zu finden.

| Wiegeeinheit  |        |             |        |   |   |
|---------------|--------|-------------|--------|---|---|
| kg            | V      | 1 kg =      | 1000,0 | g | Ð |
| Rezepteinheit |        |             |        |   |   |
| Flasche       | ~      | 1 Flasche = | 1000,0 | g |   |
| agereinheit   |        |             |        |   |   |
| Flasche       | $\sim$ | 1 Flasche = | 1000,0 | q |   |

Abbildung 53 - Artikel Stammdaten

Unter der Kategorie "Lager" können die Einkaufseinheiten für den Lieferant festgelegt werden, welche sich in den Bedarfen widerspiegeln. Auch hier kann eine beliebige Einheit angegeben werden (z.B. Packung, siehe Abbildung). Nach Eingabe kann dies mit Enter bestätigt werden.

| Einkaufseinheite   | n   |        |   |         |     |   | + |
|--------------------|-----|--------|---|---------|-----|---|---|
| Einkaufseinheit: 1 |     |        |   |         |     |   |   |
| Flasche            | 1 = | 1000,0 | g | Almauer | ~ ] | Ð | M |

Abbildung 54 - Einkaufseinheit bei einem Artikel

| Beda                                                                                             | rf / Besteller | ٦                       |               |             |                     |                                 |              |              |
|--------------------------------------------------------------------------------------------------|----------------|-------------------------|---------------|-------------|---------------------|---------------------------------|--------------|--------------|
|                                                                                                  |                | 1 Erfassung             |               |             | >                   |                                 | 2 Bestellung |              |
| Lieferdatum Artikel-Gruppe Speiseplan<br>☐ Datum auswählen 🛱 Gruppe filtern ∨ Speiseplan filtern |                | plan<br>iseplan filtern |               | Freitexts   | uche<br>Text suchen | Kostenstelle<br>Kostenstelle au | Küche        |              |
| Alle                                                                                             | ohne Lieferant | Biohof Eggerbauer       | Almauer Kopie | Almauer     | Donner Eier         | Geänderter Lieferant2           |              |              |
|                                                                                                  | Artikel        |                         | Bedarf        | erstand V   | /erfügbar   Best    | ellmenge                        | Kum. Stand   | Lieferdatum  |
|                                                                                                  | Apfelsaft      |                         | 1 Flasche 0   | Flasche 0.0 | 00 Flasche 3,0      | Flasche                         | 2.00 Flasche | 04.03.2024 🗎 |

Abbildung 55 - Einheit der Bestellmenge bei Bedarfe

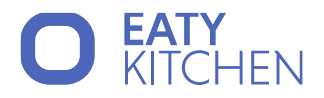

## Wie funktioniert das Ändern des Status?

Im Bereich der Bedarfe kann der Status eines Artikels, egal in welchem Bereich (Erfassung, Bestellung, Annahme, Entnahme) er sich befindet, umgestellt werden. Dazu wird der Artikel über die Box links neben dem Titel ausgewählt.

| Apfel | $\sim$ |
|-------|--------|

Abbildung 56 - Artikel auswählen

Es eröffnet sich ein Dialogfeld im rechten Bildschirmbereich. Unter der Überschrift Bedarfs-Aktionen erkennen Sie den Button "Status ändern".

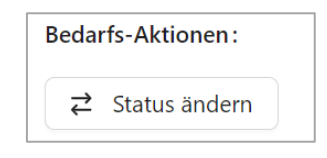

Abbildung 57 – Button: Status ändern

Wenn Sie diesen anklicken, öffnet sich folgendes Fenster:

| Änderung bestätigen         | ×                     |
|-----------------------------|-----------------------|
| 1 Bedarfe verschieben nach: | Erfassung             |
| Jetzige Begründung: Letzte  | er Status: Entnahme   |
| Vorherige Begründungen:     |                       |
|                             | Abbrechen Durchführen |

Abbildung 58 – Fenster: Status ändern

Im obersten Feld können Sie mittels der sich aufklappenden Auswahlliste den Status auswählen, welcher der Artikel anschließend haben soll.

Im Feld "Jetzige Begründung" können Sie eine Begründung für die Statusänderung angeben. Diese Begründung wird nach dem Verschieben in den Tabellen des Bedarfs beim Artikel wie folgt angezeigt.

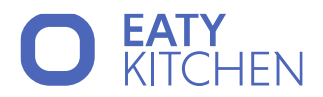

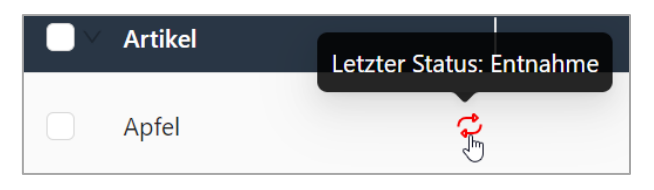

Abbildung 59 - Begründung der Statusänderung

Um die Änderung zu speichern, müssen Sie den Button "Durchführen" auswählen.

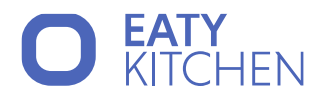

# **EATY KITCHEN Administration**

### Wie erstelle ich ein Rezept?

Klicken Sie links im Menü auf "Rezepte" und wählen Sie anschließend rechts den Button "+ Neues Rezept" aus.

| L≝ Startseite   | Rezepte                               |                        |        |            |                           | Rezeptansicht                   |
|-----------------|---------------------------------------|------------------------|--------|------------|---------------------------|---------------------------------|
| 🛱 Speisepläne 📏 | Gruppe                                | Name oder Beschreibung | Status | Küche      | Aktiv/Inaktiv             |                                 |
| 😁 Rezepte       | · · · · · · · · · · · · · · · · · · · |                        | \      | ) v        | Aktive V Q                | Spalten wählen ∨ + Neues Rezept |
| 📜 Bedarf >      | Name                                  | Beschreibung           |        | 🗘 🛛 Gruppe | 🗘   Rezeptstatus 🔷   Alle | ergene   Nährstoffe             |

Abbildung 60 – Rezepte erstellen

Geben Sie Ihrem Rezeptnamen ein, fügen Sie es einer Gruppe (Vorspeisen, Hauptspeisen, Dessert, …) hinzu und weisen Sie ihm einen Rezeptstatus (in Erstellung, in Arbeit, in Erprobung, freigegeben) zu. Definieren Sie die Anzahl der Portionen.

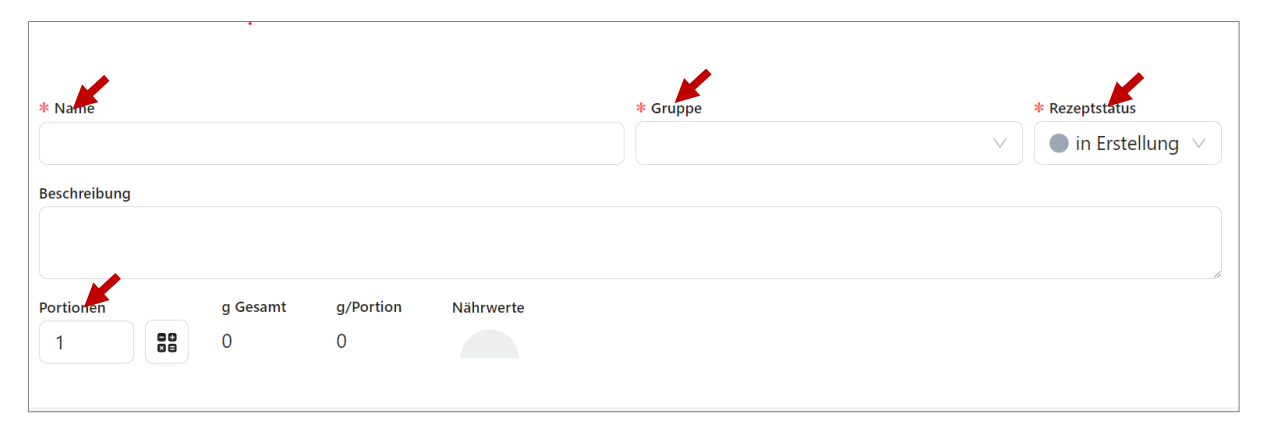

Abbildung 61 - Rezept erstellen

Fügen Sie bestehende oder neue Zutaten zu Ihrem Rezept hinzu.

| Zutaten                        |       |             | S |
|--------------------------------|-------|-------------|---|
| Artikel                        | Menge | Kochverlust |   |
| <b>kel</b><br>lutat hinzufügen | Menge | Kochverlust |   |
|                                |       |             |   |

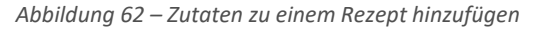

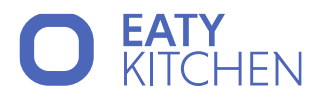

Geben Sie die Arbeitsschritte zur Zubereitung an.

|   | Schritte                                                       |
|---|----------------------------------------------------------------|
|   | 1 Rezeptschritt eingeben. Mit # können Zutaten verlinkt werden |
| D | Zubereitung                                                    |

Abbildung 63 – Rezeptschritte eingeben

- Es ist gut zu wissen, dass Sie Zutaten mit dem Raute Symbol (#) verlinken können.

Definieren Sie unter "Zubereitung" die Koch- und Wartezeiten.

| Zubereitung  |            |                    |
|--------------|------------|--------------------|
|              |            |                    |
| Kochzeit: -  |            | Gesamtzeit:        |
| Wartezeit: - |            |                    |
| Arbeitszeit  | Wartezeit  |                    |
| St:Min:Sek   | St:Min:Sek | < Zeiten berechnen |
| St:Min:Sek   | St:Min:Sek | ✓ Zeiten berechnen |

Abbildung 64 - Arbeitszeit/Wartezeit eingeben

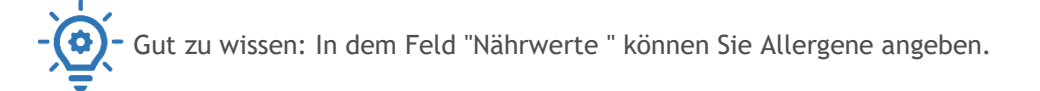

|                                                            |                    |                               | × A                                                                                                    | llergene bear | beiten |   |   | Abbre        | then Speichern |
|------------------------------------------------------------|--------------------|-------------------------------|----------------------------------------------------------------------------------------------------|---------------|--------|---|---|--------------|----------------|
| Rezepte<br>+ Neurlige                                      |                    |                               | Die hier angezeigten Allergene berechnen sich aus den Zutaten (Lagerartikeln<br>und können für dieses Rezept überschrieben werden. |               |        |   |   |              |                |
| Stammdaten                                                 |                    | _                             | w                                                                                                    | Berechnet     | N      | s | 1 | Bild         | Name           |
|                                                            | * Name             |                               | ÷                                                                                                    | •             |        |   |   | ۲            | Gluten         |
|                                                            | Beschreibung       | _                             |                                                                                                    | •             |        |   |   | $\bigotimes$ | Krustentiere   |
|                                                            | Portionen          | g Gesamt g/Portion Nährwerte  |                                                                                                    | •             |        |   |   | 0            | Eier           |
| 🗹 Bilder auswählen                                         | C Bilder auswählen |                               |                                                                                                    | •             |        |   |   | •            | Fisch          |
| Zutaten                                                    |                    | Schritte                      |                                                                                                    | •             |        |   |   | 0            | Erdnüsse       |
| Artikel Menge<br>Zutat hinzufügen                          | Kodhverlust        | 1 Rezeptschritt eingeben. Mit |                                                                                                    | 0             |        |   |   | <b>Ø</b>     | Sojabohnen     |
|                                                            |                    | Zubereitung                   |                                                                                                    | •             |        |   |   | 0            | Milch          |
| Nanrwerte<br>Energie kcal<br>Energie kJ<br>Fett (Gesamt) g | pro Portion        |                               | +                                                                                                    | 0             |        |   |   | •            | Schalenfrüchte |
| gesättigete Fettsäuren g<br>Kohlenhydrate g<br>Zucker g    |                    | Kochzeit: -<br>Wartezeit: -   |                                                                                                    | •             |        |   |   | *            | Sellerie       |
| Ballaststoffe g<br>Eiweiß (Protein) g<br>Salz g            |                    | St.Min.Sek                    |                                                                                                    | •             |        |   |   | 2            | Senf           |
| Allergene                                                  | Ø                  | Erweitert                     |                                                                                                    | 0             | 0      | 0 | 0 | 8            | Sesamen        |

Abbildung 65 - Allergene zum Rezept hinzufügen

Imendo GmbH Standort Klagenfurt: Lakeside B08, A-9020 Klagenfurt am Wörthersee | Standort Wien: Am Belvedere 10, A-1100 Wien T +43 (0)5 7076 0 | F +43 (0)5 7076 200 | E <u>office@imendo.at</u> | <u>www.imendo.at</u> Bank: Erste Group Bank AG | IBAN: AT87 2011 1844 2605 0200 | Swift/BIC: GIBAATWWXXX | FN 339848 b | ATU 65412608

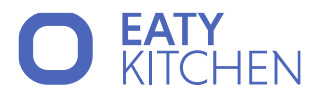

Wenn Sie mit der Eingabe fertig sind, sichern Sie Ihr Rezept, rechts oben mit dem Button "Speichern".

#### Wie erstelle ich Speiseplan-Vorlagen?

Klicken Sie links im Menü auf "Speisepläne" und wählen Sie "Vorlagen" aus.

| 🗉 Startseite    | Speisepläne / Vorlagen |
|-----------------|------------------------|
| 🛱 Speisepläne 📏 | Speisepläne            |
| 💝 Rezepte       | 🖆 Vorlagen             |
| 📜 Bedarf 🛛 🔸    | C Essenszeiten         |

Abbildung 66 - Speisepläne/Vorlagen erstellen

Wählen Sie den Button "+ Hinzufügen" rechts oben aus, um eine neue Vorlage hinzuzufügen.

| 트 Startseite  |   | Speisepläne / Vorlagen |              |              |
|---------------|---|------------------------|--------------|--------------|
| 苗 Speisepläne | > |                        |              | + Hinzufügen |
| 💝 Rezepte     |   |                        |              |              |
| 📜 Bedarf      | > | Name                   | Anzahl Menüs | Aktionen     |

Abbildung 67 - Speisepläne/Vorlagen hinzufügen

Der "Name" wird standardmäßig als Kalenderwoche, der nächsten Woche vorgeschlagen, kann aber frei gewählt werden. Fügen Sie ggf. weitere Informationen hinzu und wählen Sie eine Kostenstelle aus. Um den Speiseplan zu erstellen, klicken Sie auf dem Button "+ Hinzufügen".

| * Name       |   |
|--------------|---|
| KW 33        |   |
| Information  |   |
| Kostenstelle |   |
| Internat     | ~ |
|              |   |

Abbildung 68 - Speisepläne/Vorlagen speichern

Fügen Sie für jede bereits erstellte Essenszeit ein Menü und die gewünschte Anzahl an Portionen hinzu.

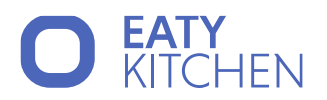

| Montag 🛱           |        | Dienstag 🛱        |             |
|--------------------|--------|-------------------|-------------|
|                    |        |                   | Snacktime 🔨 |
| Menü hinzufügen    | ~      | Menü hinzufügen   | V Menü hi   |
|                    |        |                   | Frühstück ∧ |
| - Frühstück        |        | Augsburger        | Menü hi     |
| 20 Frühstück       | $\sim$ | 10 Augsburger     | ~           |
| 20 Apfel Gugelbupf |        | 8 Apfel Gugelbupf |             |

Abbildung 69 - Menü zu Speiseplänen/Vorlagen hinzufügen

Wenn Sie sich in der "Bearbeitung" befinden, können Sie oben in der Ansicht einen Tageszettel erstellen, eine Ausgabe simulieren oder den Bedarf ableiten.

| ¢, | Tageszettel erstellen | 2 | Ausgabe simulieren | 2 | Bedarf ableiten |
|----|-----------------------|---|--------------------|---|-----------------|
|    | · · ·                 |   |                    |   |                 |

Abbildung 70 - Tageszettel erstellen, Ausgabe simulieren, Bedarf ableiten

Klicken Sie oben in der Ansicht auf den Button "Speichern", um das eingegebene zu sichern.

#### Wie erstelle ich eine Essenszeit?

Klicken Sie links im Menü auf "Speisepläne" und wählen Sie "Essenzeiten" aus. Wählen Sie den Button "+ Neue Essenszeit" rechts oben aus, um eine neue Essenzeit hinzuzufügen.

| E | Startseite    | Speisepläne / | Essenszeiten  |                 |                  |                   |
|---|---------------|---------------|---------------|-----------------|------------------|-------------------|
| 鱑 | Speisepläne > | 🛱 Speisepläne | Aktiv/Inaktiv |                 |                  |                   |
| * | Rezepte       | 🖬 Vorlagen    | Aktive        | Q               | Spalten wählen ∨ | + Neue Essenszeit |
|   | Bedarf >      | Essenszeiten  | 🗢 Тур         | 🗧 🛛 Von Uhrzeit | 🗘 🕴 Bis Uhrz     | eit 🗘             |
|   |               | Abendessen    | Abend         | 17:00           | 19:00            | Ì.                |

Abbildung 71 - Neue Essenszeit hinzufügen

Geben Sie einen Namen ein, wählen den Typ der Essenszeit aus und definieren Sie die Uhrzeit von/bis.

| ✓ STAMMDATEN |   |
|--------------|---|
| * Name       |   |
| Frühstuck    |   |
| * Тур        |   |
| Frühstück    | V |
| Von Uhrzeit  |   |
| 08:00        | O |
| Bis Uhrzeit  |   |
| 10:15        | 0 |
|              |   |

Abbildung 72 - Essenzeit eingeben

Drücken Sie rechts oben auf den Button "Speichern", um diese zu sichern.

#### Wie kann ich Artikel hinzufügen?

Klicken Sie links im Menü auf "Lagerverwaltung" und wählen Sie "Artikel" aus. Wählen Sie den Button "+ Neuer Artikel" rechts oben aus, um einen neuen Artikel hinzuzufügen.

| E | Startseite      |   | Lagerverw           | altung / Art                                  | ikel       |            |           |       |                |            |
|---|-----------------|---|---------------------|-----------------------------------------------|------------|------------|-----------|-------|----------------|------------|
| 曲 | Speisepläne     | > | Gruppe              | Name oder Be                                  | schreibung | BLS        | Lagerpos. | Küche | Aktiv/Inaktiv  |            |
| * | Rezepte         |   | <b>ত</b> ্র Spalten | <ul> <li>✓</li> <li>+ Neuer Artike</li> </ul> | 1          |            |           |       | Aktive         | ✓ Q        |
| Ē | Bedarf          | > | Artikel             | ÷                                             | Allergene  | Indikatore | n         | Ene   | ergie kcal 🗧 🛛 | Energie kJ |
| Ħ | Lagerverwaltung | > | 💑 Artikel           |                                               |            |            |           |       | -              |            |

Abbildung 73 - Neue Artikel hinzufügen

Geben Sie den Namen ein, ggf. eine Beschreibung an, fügen Sie eine Gruppe und einem Status hinzu.

|          | /        |
|----------|----------|
| * Status |          |
| ✓        | $\sim$   |
|          | * Status |

Abbildung 74 - Artikel - Allgemeine Daten

Definieren Sie unter "Einheiten" die Wiegeeinheit, Rezepteinheit und Lagereinheit (kg, mg, g, l, ml). Geben Sie eine Mindestausgabemenge an. Drücken Sie anschließend rechts oben auf "Speichern".

| Einheiten           |      |        |        |   | 0 |
|---------------------|------|--------|--------|---|---|
| Wiegeeinheit        |      |        |        |   |   |
| kg                  | ~ )  | 1 kg = | 1000,0 | g | G |
| Rezepteinheit       |      |        |        |   |   |
| kg                  | ~    | 1 kg = | 1000,0 | g |   |
| Lagereinheit        |      |        |        |   |   |
| kg                  | ~ )  | 1 kg = | 1000,0 | g |   |
| Mindestausgabemenge |      |        |        |   |   |
| 0,5                 | kg 🗸 | 1 kg = | 1000,0 | g |   |

Abbildung 75 - Artikel - Einheiten

Unter "Zusatzinformationen" können Sie die Lagerposition und ggf. Rezeptartikel hinzufügen.

| Zusatzinformatione | Zusatzinformationen |                  |   |  |  |  |  |  |  |
|--------------------|---------------------|------------------|---|--|--|--|--|--|--|
| Lagerpos.          |                     | Nachkommastellen |   |  |  |  |  |  |  |
|                    |                     |                  |   |  |  |  |  |  |  |
| Rezeptartikel      |                     |                  |   |  |  |  |  |  |  |
|                    |                     |                  | ٩ |  |  |  |  |  |  |
| Allgemein          | >                   |                  |   |  |  |  |  |  |  |
| Asiatische Küche   | >                   |                  |   |  |  |  |  |  |  |
| Auflauf            | >                   |                  |   |  |  |  |  |  |  |

Abbildung 76 - Artikel Zusatzinformationen

#### Wie kann ich nach Artikeln suchen?

Geben Sie in der obersten Zeile die Artikel nach Gruppe, Name, Beschreibung, Lagerposition, Küche und Status (aktiv/inaktiv) ein.

| Gruppe | Name oder Beschreibung | BLS | Lagerpos. | Küche | Aktiv/Inaktiv |     |
|--------|------------------------|-----|-----------|-------|---------------|-----|
| Brot   | Vollkornbrot           |     |           | ×     | Alle          | ✓ Q |

Abbildung 77 - Artikel suchen

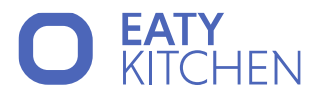

Wie erhalte ich Zugriff auf meine bereits abgeschlossenen Inventuren?

Klicken Sie links im Menü auf "Lagerverwaltung" und "Inventurhistorie".

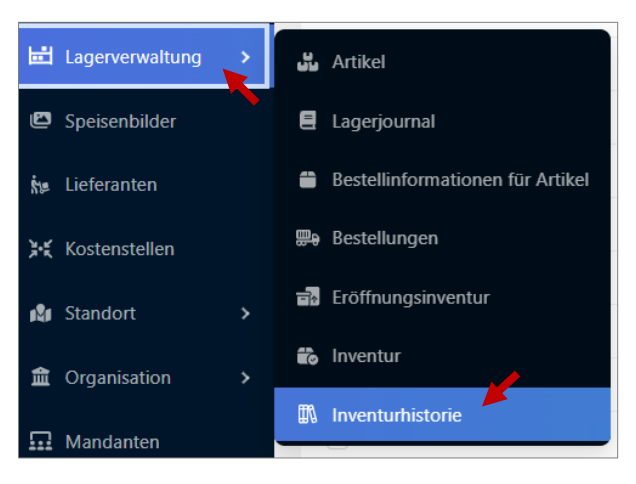

Abbildung 78 - Lagerverwaltung Inventurhistorie

Definieren Sie in der obersten Zeile den Zeitraum, den Status der Inventur und die Kostenstellen. Auch können Sie einen Inventurdruck generieren, wenn Sie dies wollen.

| × .                      |   | ×           |        |
|--------------------------|---|-------------|--------|
| 15.07.2024 -> 25.07.2024 | Ħ | Alle Status | $\sim$ |
| Inventurdruck Generieren |   |             |        |

Abbildung 79 - Inventurdruck Menü

#### Wie füge ich einen neuen Lieferanten hinzu?

Klicken Sie links im Menü auf "Lieferanten". Wählen Sie den Button "+ Neuer Lieferant" rechts oben aus, um einen neuen Lieferanten hinzuzufügen.

| Ľ           | Speisenbilder | Lieferanten    |               |          |                  |                   |
|-------------|---------------|----------------|---------------|----------|------------------|-------------------|
| i.          | Lieferanten   | Name oder Info | Aktiv/Inaktiv |          |                  |                   |
| <b>}</b> •£ | Kostenstellen |                | Aktive V      | Q        | Spalten wählen 🗸 | + Neuer Lieferant |
| 1Å1         | Standort >    | Name           | Anschrift     | 🗘   Bank | 🗘 🛛 Kon          | toinhaber         |

Abbildung 80 - Lieferanten hinzufügen

Geben Sie die allgemeinen Daten und die Liefer- und Rechnungsadresse des Lieferanten an.

| * Nama                     |             |             |        |
|----------------------------|-------------|-------------|--------|
| Name                       |             |             |        |
|                            |             |             |        |
| Standort                   |             |             |        |
| NUTS3-Region               |             |             |        |
|                            |             |             | $\vee$ |
| Buchungsart                |             |             |        |
| Inland                     |             |             | $\vee$ |
| Konditionen                |             |             |        |
| ikonto in %                | Skonto-Tage | Rabatt in % |        |
| 0                          | 0           | 0           |        |
|                            |             |             |        |
| ieferkonditionen           |             |             |        |
| Vochentage für Lieferunger | n           |             |        |
|                            |             |             |        |

Abbildung 81 - Lieferanten - Allgemeine Daten

| nechrift (Nomo) |         |          |       |     |
|-----------------|---------|----------|-------|-----|
| nschnit (Name)  |         |          |       |     |
|                 |         |          |       |     |
| u Handen        |         |          |       |     |
| -               |         |          |       |     |
| Straße          |         | * Nummer | Stock | Tür |
|                 |         |          |       |     |
| ebäude/Eingang  |         |          |       |     |
|                 |         |          |       |     |
|                 |         |          |       |     |
| • PLZ           | * Stadt |          |       |     |
| : PLZ           | * Stadt |          |       |     |
| ⊧ PLZ           | * Stadt |          |       |     |

Abbildung 82 - Lieferanten - Liefer- und Rechnungsadresse

Klicken Sie rechts oben auf den Button "Speichern", um die Daten zu sichern.

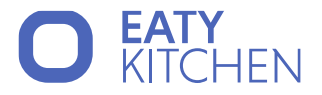

Um einen Lieferanten zu suchen, geben Sie in der obersten Zeile den Namen oder Informationen zum Lieferanten ein und wählen Sie, ob Sie nach aktiven, inaktiven oder allen Lieferanten suchen. Klicken Sie rechts auf die Lupe, um die Suche durchzuführen.

| Name oder Info | 1 | A | ktiv/Inaktiv |        |   |
|----------------|---|---|--------------|--------|---|
|                |   |   | Aktive       | $\sim$ | Q |
|                |   |   |              |        |   |

Abbildung 83 - Suche nach Lieferanten

Gut zu wissen: Definieren Sie, rechts oben im Auswahlmenü "Spalten wählen", die Spalten welche Informationen in der Liste angezeigt werden sollen.

| Lieferanten      |                      |         |             |            |                  |                   |
|------------------|----------------------|---------|-------------|------------|------------------|-------------------|
| Name oder Info   | Aktiv/Inaktiv        | ٩       |             |            | Spalten wählen 🗸 | + Neuer Lieferant |
| Name             | Anschrift            | ¢   UID | 🗘   Telefon | 🗘 🛛 E-Mail | ⇒   PLZ          | ≎                 |
| Michi´s Eierwelt | Straße 1, 1111 Stadt | -       | -           | -          | 1111             | AT                |

Abbildung 84 - Lieferanten suche - Spalten wählen

#### Wie füge ich neue Kostenstellen hinzu?

Klicken Sie links im Menü auf "Kostenstellen". Wählen Sie den Button "+ Neue Kostenstelle" rechts oben aus, um eine neue Kostenstelle hinzuzufügen.

| ň.,      | ioforanton    | Kostenstellen  |               |             |                          |                     |
|----------|---------------|----------------|---------------|-------------|--------------------------|---------------------|
| 726      |               | Name oder Info | Aktiv/Inaktiv |             |                          | K                   |
| <b>.</b> | Kostenstellen |                | Aktive V      | ۹           | Spalten wählen 🗸         | + Neue Kostenstelle |
| 181 3    | Standort >    | Name           | Anschrift     | 🗧   Mutterk | ostenstelle 🔷 🛛 Ansprech | npartner 🗘   Tele   |

Abbildung 85 - Neue Kostenstelle hinzufügen

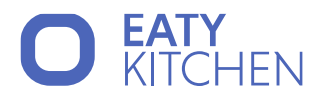

Geben Sie die Stammdaten und die Adresse der neuen Kostenstelle an.

| ` |
|---|
|   |
|   |
|   |

| Abbildung | 86 - | Kostenstelle – | Stammdaten |
|-----------|------|----------------|------------|
|-----------|------|----------------|------------|

| ✓ ADRESSE        |                       |          |       |     |
|------------------|-----------------------|----------|-------|-----|
| Liefer- und Red  | hnungsadressen ident: |          |       |     |
| Liefer- und Rech | nungsadresse          |          |       |     |
| Anschrift (Name) |                       |          |       |     |
|                  |                       |          |       |     |
|                  |                       |          |       |     |
| zu Handen        |                       |          |       |     |
|                  |                       |          |       |     |
| * Straße         |                       | * Nummer | Stock | Tür |
|                  |                       |          |       |     |
|                  |                       |          |       |     |
| Gebäude/Eingang  |                       |          |       |     |
|                  |                       |          |       |     |
| * PI 7           | * Stadt               |          |       |     |
| 1.66             |                       |          |       |     |
|                  |                       |          |       |     |
|                  |                       |          |       |     |
| Land             |                       |          |       |     |

Abbildung 87 - Kostenstelle - Liefer- und Rechnungsadresse

Klicken Sie rechts oben auf den Button "Speichern", um die Daten zu sichern.

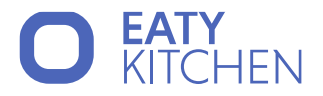

Um eine Kostenstelle zu suchen, geben Sie in der obersten Zeile den Namen oder Informationen zur gewünschten Kostenstelle ein. Wählen Sie, ob Sie nach aktiven, inaktiven oder allen Kostenstellen suchen. Klicken Sie auf die Lupe, um die Suche zu starten.

| Name oder Info | Aktiv/Inaktiv |   |
|----------------|---------------|---|
|                | Aktive        | ٩ |

Abbildung 88 – Kostenstelle suchen

Gut zu wissen: Definieren Sie, rechts oben im Auswahlmenü "Spalten wählen", die Spalten welche Informationen in der Liste angezeigt werden sollen.

| Kostenstellen     |                              |                            |                 |                  |                     |
|-------------------|------------------------------|----------------------------|-----------------|------------------|---------------------|
| Name oder Info    | Aktiv/Inaktiv                |                            |                 | <b>/</b>         |                     |
|                   | Aktive V                     | 2                          |                 | Spalten wählen 🗸 | + Neue Kostenstelle |
| Name              | Anschrift                    | 🗘 🗍 Mutterkostenstelle 🗘 🛛 | Ansprechpartner | Telefon          | 🗘 🛛 E-Mail          |
| Neue Kostenstelle | MuctoretraRo 1 9070 Klagonfu | +                          |                 |                  |                     |

Abbildung 89 - Kostenstelle suche - Spalten wählen

### Wie erfolgt eine Abrechnung?

Damit Sie erfolgreich eine Kostenstellenabrechnung durchführen können, müssen Sie zuerst eine passende Kostenstelle vorliegen haben oder ansonsten eine anlegen.

Für eine erfolgreiche Abrechnung ist wichtig, dass Sie bei der Kostenstelle ein Budget hinterlegen. Dazu klicken Sie auf die Kostenstelle und suchen, in dem sich öffnenden Dialogfeld rechts, den Bereich Budgets.

| ✓ BUDGETS     |   |                   |                |                         |   |
|---------------|---|-------------------|----------------|-------------------------|---|
| * Budgetmenge |   | Übriges Budget (h | eutiger Stand) | * Gültigkeitsbeginn     |   |
| 0,00          | € | 0,00              | €              | Gültigkeitsbeginn 🖽 🛛 🚺 | 1 |
| 0,00          | € | 0,00              | €              | Gültigkeitsbeginn 📋 🚺   | Ì |
|               |   | +                 | Hinzufügen     |                         |   |

Abbildung 90 - Kostenstelle Budget

Geben Sie hier die Menge des Budgets, sowie den Gültigkeitsbeginn ein. Falls nötig, können Sie über den Button "Hinzufügen" weitere Budgets anlegen. In dem mittleren Feld können keine Daten eingegeben werden. Hier wird Ihnen angezeigt, wie viel der eingetragenen Budgetmenge noch vorhanden ist.

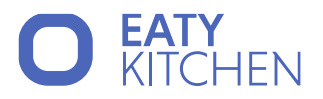

Anschließend öffnen Sie den Menüpunkt Abrechnungen:

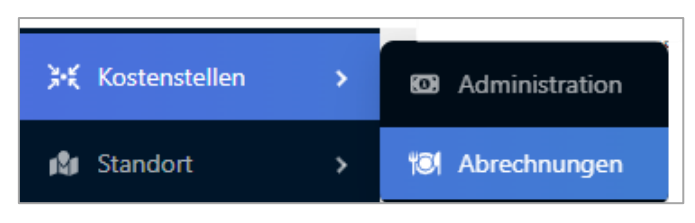

Abbildung 91 – Kostenstellenabrechnung

#### Es erscheint eine Übersichtstabelle:

| Kostenstellen / Abrec | hnungen            |               |                           |                             |               |                           |
|-----------------------|--------------------|---------------|---------------------------|-----------------------------|---------------|---------------------------|
| Dat → Dat 🛱 Speisept  |                    | ✓ Alle Artike | I V Alle Gruppen V        | Alle Kostensteller          | ∨ Haup        | otküche Keine Gruppierung |
| 🕒 Budgets Anzeigen    | Drucken            |               |                           |                             |               |                           |
| Sortierungsmodus      |                    |               |                           |                             |               |                           |
| Erstellungsdatum      |                    |               |                           |                             |               |                           |
| Artikelname Dur       | chschnittspreis Ve | ränderung     | Gesamtkosten Kostenstelle | Küche                       | Buchungsdatum | Ersteller                 |
| Schokopudding-Pulver  | € 1,00             | -5 kg         | € 5,00                    | Hauptküche Test<br>Standort | 11.10.2024    |                           |

Abbildung 92 - Abrechnungen Übersicht

Die Abrechnung beginnt damit, dass die Artikel abgeleitet oder unter Bedarf - Erfassen erfasst werden. An diesem Punkt ist es wichtig, dass der Artikel einen Lieferanten eingetragen bekommt. Nach dem Einreichen der Artikel laden diese im Bereich Bestellung. Dort sollte die Spalte Preis/Einheit befüllt werden, damit folglich eine korrekte Abrechnung erfolgen kann. Die Artikel werden dann bestellt und gedruckt, angenommen und anschließend entnommen.

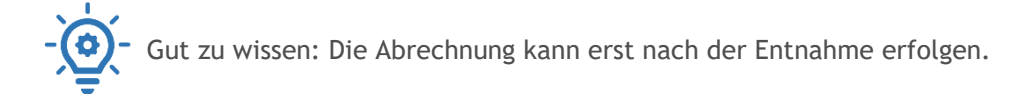

In der Kostenstellen-Abrechnung können Sie die Artikel dann einsehen und erlangen Informationen über die Kosten und Mengen. Zusätzlich wird abhängig von der gekauften Menge und des Preises ein Preis pro Stück/Menge (der sogenannte Durchschnittspreis) berechnet. Dieser wird fortlaufend über alle Bestellungen berechnet.

Diverse Filtermöglichkeiten oberhalb der Tabelle ermöglichen es Ihnen die Tabelleninhalte individuell anzupassen.

Anschließend kann ein Druck der Abrechnungen erfolgen. Dazu wird zuerst eine Gruppierung (im oberen Bild ganz rechts) festgelegt. Standardmäßig sehen Sie "keine Gruppierung", können jedoch nach Tag, Monat oder Jahr filtern. Danach drücken Sie auf Drucken und es erfolgt ein passender Ausdruck der Abrechnung.

Oberhalb der Tabelle finden Sie außerdem einen Button mit dem Namen "Budgets Anzeigen". Dieser ist im Zusammenhang mit den Budgets, welche bei den Kostenstellen hinterlegt sind. Vergewissern Sie sich, dass die Budgetmenge und der Gültigkeitsbeginn korrekt festgelegt sind. Anschließend drücken Sie den Button "Budgets Anzeigen".

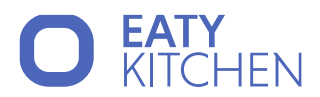

#### Es öffnet sich ein Fenster mit dem Titel Budgetübersicht der Kostenstellen:

| Budgetub | ersicht der Kostenstellen |            |             |                |                | ,          |   |
|----------|---------------------------|------------|-------------|----------------|----------------|------------|---|
|          | Kostenstelle              | Gültig ab  | StartBudget | Buchungsanzahl | Gesamtausgaben | RestBudget | l |
|          | Test Standort             | 1.9.2024   | € 100,00    | 0              | € 0,00         | € 100,00   |   |
|          | Test Standort             | 1.10.2024  | € 100,00    | + 5            | € 41,00        | € 59,00    |   |
|          | Test Standort             | 14.10.2024 | € 10,00     | 0              | € 0,00         | € 10,00    |   |

Abbildung 93 - Budgetübersicht der Kostenstellen

Hier werden die Kostenstellen aufgelistet. Die mit grüner Schrift sind jene, die aktuell aktiv sind. Aufgelistet wird sowohl der Gültigkeitsbeginn und das Startbudget als auch die Buchungszahl, die Gesamtausgaben und das restliche Budget.

Mit dem Plus-Symbol zwischen den Spalten Startbudget und Buchungszahl können Sie eine detaillierte Anzeige erlangen. Dort werden die Artikel, mit deren Durchschnittspreis, der Veränderung und den Gesamtkosten aufgelistet.

| Artikel | Durchschnittspreis | Veränderung | Gesamtkosten |
|---------|--------------------|-------------|--------------|
| Apfel   | € 1,00             | 1 kg        | € 1,00       |

Abbildung 94 - Budgetübersicht - Artikeleinsicht

Dadurch erlangen Sie einen genauen Überblick über ihre Abrechnung.

#### Wie kann ich Preisgruppen hinzufügen?

Klicken Sie links im Menü auf "Standort" und wählen Sie "Preisgruppen" aus. Wählen Sie den Button "+ Hinzufügen" rechts oben aus, um eine neue Preisgruppe hinzuzufügen.

| Ì           | Bedarf          | > | Standort /     | Standort / Preisgruppen |                             |  |                   |                  |              |
|-------------|-----------------|---|----------------|-------------------------|-----------------------------|--|-------------------|------------------|--------------|
| Ë           | Lagerverwaltung | > | Name oder Info |                         | Aktiv/Inaktiv<br>Aktive V Q |  | Sortierung ändern | Spalten wählen 🗸 | + Hinzufügen |
| Ð           | Speisenbilder   |   | Sortierung 🗘 🕴 | Name                    |                             |  |                   |                  | \$           |
| Ř1=         | Lieferanten     |   | 4 F            | Preisgruppe N           |                             |  |                   |                  | Â            |
| <b>}</b> •; | Kostenstellen   |   | 9 6            | Preisgruppe X           |                             |  |                   |                  |              |
| N           | Standort        | > | Preisgruppen   | gruppe Y                |                             |  |                   |                  |              |

Abbildung 95 - Preisgruppen hinzufügen

Geben Sie einen Namen für die Preisgruppe an und klicken Sie rechts oben auf den Button "Speichern", um die Daten zu sichern.

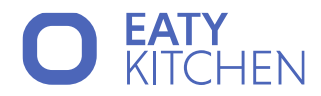

| ✓ STAMMDATEN |  |  |
|--------------|--|--|
| * Name       |  |  |
| Preisgruppe  |  |  |
|              |  |  |

Abbildung 96 - Preisgruppen - Stammdaten

#### Wie kann ich Küchen hinzufügen?

Klicken Sie links im Menü auf "Standort" und wählen Sie "Küchen" aus. Wählen Sie den Button "+ Hinzufügen" rechts oben aus, um eine neue Küche hinzuzufügen.

| Ē   | Bedarf          | > | Standort / Küchen                                                                  |
|-----|-----------------|---|------------------------------------------------------------------------------------|
| Ë   | Lagerverwaltung | > | Küche     Aktiv/Inaktiv       Aktive     Q       Spalten wählen V     + Hinzufügen |
| Ľ   | Speisenbilder   |   | Küche Hauptküche                                                                   |
| Ś.  | Lieferanten     |   | Hauptküche ✓                                                                       |
| }•¥ | Kostenstellen   |   | Zweitküche -                                                                       |
| N   | Standort        | > | KO3 Preisgruppen                                                                   |
| 鍧   | Organisation    | > | 18 Küchen                                                                          |

Abbildung 97 - Neue Küche hinzufügen

Geben Sie die Stammdaten der neuen Küche an und klicken Sie anschließend rechts oben auf den Button "Speichern", um die Daten zu sichern.

| ✓ STAMMDATEN      |   |
|-------------------|---|
| * Küche           |   |
|                   |   |
| Hauptkostenstelle | ~ |
| Kostenstellen     |   |
|                   | V |

Abbildung 98 - Stammdaten der neuen Küche

#### Wie erstelle ich einen neuen Benutzer?

Klicken Sie links im Menü auf "Organisation" und wählen Sie "Benutzer" aus. Wählen Sie den Button "+ Hinzufügen" rechts oben aus, um neue Benutzer hinzuzufügen.

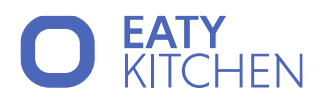

| <u>ي</u> . | Speisenbilder<br>Lieferanten | Organisation / B | Benutzer |      |                  | + Hinzufügen            |
|------------|------------------------------|------------------|----------|------|------------------|-------------------------|
| ж          | Kostenstellen                | Username         | 🕈 Email  | ľ    | Vorname Nachname | Rollen                  |
| 181        | Standort >                   |                  |          | .org | Max              | Bedarfe für Zweitküchen |
| 盦          | Organisation >               | 😤 Benutzer       |          |      |                  |                         |
| Ω          | Mandanten                    | 🚉 Rollen         |          | .at  | Alex             | Mandanten Administrator |
| 101        | Hauptküche                   | 🕼 Standorte      |          |      | Anna             | Mandanten Administrator |
| 121        | Klagenfurt                   | 🖌 Einstellungen  |          | .at  | Anna             | Globaler Admin          |

Abbildung 99 - Neue Benutzer hinzufügen

Geben Sie die E-Mail-Adresse, den Vor- und Nachnamen, den Standort und die Küche des Benutzers an. Weisen Sie ihm eine Rolle zu und definieren Sie ein Passwort. Klicken Sie anschließend rechts unten auf den Button "Speichern", um die Daten zu sichern.

| * E-Mail                                                                                                    |                                         |
|----------------------------------------------------------------------------------------------------|-----------------------------------------|
| max.mustermann@gmail.com                                                                                                    |                                         |
|                                                                                                    |                                         |
| * Vorname                                                                                                    |                                         |
| max                                                                                                    |                                         |
| * Nachname                                                                                                    |                                         |
| mustermann                                                                                                    |                                         |
| Rollen                                                                                                    |                                         |
| Bedarfsanmelder:in ×                                                                                                    |                                         |
| Effektive Berechtigungen: Berechtigungen werden gela  Zugewiesene Standorte                                                                  | ıden                                    |
| Effektive Berechtigungen: Berechtigungen werden gela<br>* Zugewiesene Standorte                                                              | iden                                    |
| Effektive Berechtigungen: Berechtigungen werden gela<br>* Zugewiesene Standorte<br>                                                          | iden                                    |
| Effektive Berechtigungen: Berechtigungen werden gela<br>* Zugewiesene Standorte<br>                                                          |                                         |
| Effektive Berechtigungen: Berechtigungen werden gela<br>* Zugewiesene Standorte<br>* Zugewiesene Küchen<br>* Passwort                        | iden ∨                                  |
| Effektive Berechtigungen: Berechtigungen werden gela<br>• Zugewiesene Standorte<br>• Zugewiesene Küchen<br>• Passwort<br>•                   | iden ∨                                  |
| Effektive Berechtigungen: Berechtigungen werden gela * Zugewiesene Standorte * Zugewiesene Küchen * Passwort * Passwort wiederholen          | iden ∨                                  |
| Effektive Berechtigungen: Berechtigungen werden gela * Zugewiesene Standorte  * Zugewiesene Küchen  * Passwort  * Passwort wiederholen  **** | iden \\\\\\\\\\\\\\\\\\\\\\\\\\\\\\\\\\ |
| Effektive Berechtigungen: Berechtigungen werden gela                                                                                         | den ∨                                   |

Abbildung 100 - Benutzer erstellen

Um Benutzerdaten zu bearbeiten, klicken Sie in der Benutzerübersicht recht neben einen Benutzer auf das Bearbeitungssymbol. Nehmen Sie die gewünschten Änderungen vor und drücken Sie anschließend auf "Speichern".

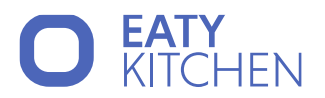

|                   |                    | + Hinzufügen |
|-------------------|--------------------|--------------|
| wiesene Standorte | Zugewiesene Küchen |              |
| enfurt            | Hauptküche         |              |
| enfurt            | Hauptküche         | C Ū          |
| enfurt Wien       | Zweitküche         | Ø Ŵ          |

Abbildung 101 - Benutzer bearbeiten

Wählen Sie das Mistkübelsymbol, wenn Sie einen Benutzer löschen möchten. Hier bekommen Sie noch eine Sicherheitsabfrage, ob Sie den Benutzer wirklich löschen möchten.

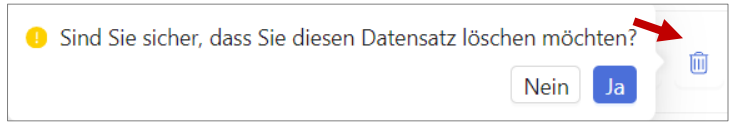

Abbildung 102 - Benutzer löschen

#### Wie definiere ich eine Rolle?

Klicken Sie links im Menü auf "Organisation" und wählen Sie "Rollen" aus. Wählen Sie den Button "+ Hinzufügen" rechts oben aus, um eine neue Rolle zu erstellen.

| ite.       | Lieferanten              | Organisation / Rolle                                 | + Hinzufügen                                                                                               |   |   |
|------------|--------------------------|------------------------------------------------------|----------------------------------------------------------------------------------------------------|---|---|
| Ж          | Kostenstellen            | Name 🗢 Rechte                                        |                                                                                                    |   |   |
| 181        | Standort >               | Bedarfe für Artikel                                  | verwalten Bedarfe anmelden & entnehmen Rezepte verwalten                                                   | ď | Û |
| 盦          | Organisation >           | Benutzer                                             | läne verwalten                                                                                             |   |   |
| Ω          | Mandanten                | Rollen BLS he                                        | unterladen Dateien für Artikel verwalten Küchen anzeigen verwalten Rezepte verwalten Speisepläne verwalten | Ľ | Ŵ |
| 131<br>121 | Hauptküche<br>Klagenfurt | <ul> <li>Standorte</li> <li>Einstellungen</li> </ul> | N Import                                                                                                   | Ľ | Ŵ |

Abbildung 103 - Rolle hinzufügen

Geben Sie der Rolle einen Namen und wählen Sie die gewünschten Berechtigungen aus. Drücken Sie auf "Speichern", um eine neue Rolle zu erstellen.

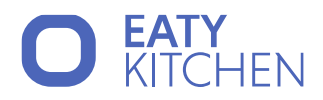

| Rolle erstellen | ×                   |
|-----------------|---------------------|
| * Name          |                     |
| Berechtigungen  | 1                   |
| Berechtigungen  | V                   |
|                 | Abbrahan            |
|                 | Abbrechen Speichern |

Abbildung 104 - Rollen erstellen

Um Rollen zu bearbeiten, klicken Sie in der Organisation/Rollen Übersicht recht neben einer Rolle auf das Bearbeitungssymbol. Nehmen Sie die gewünschten Änderungen vor und drücken Sie anschließend auf "Speichern".

| Name                       | \$<br>Rechte                                                                                         |  |
|----------------------------|----------------------------------------------------------------------------------------------------|--|
| Bedarfe für<br>Zweitküchen | Artikel verwalten     Bedarfe anmelden & entnehmen     Rezepte verwalten       Speisepläne verwalten |  |

Abbildung 105 - Rolle bearbeiten

Wählen Sie das Mistkübelsymbol, wenn Sie eine Rolle löschen möchten. Hier bekommen Sie noch eine Sicherheitsabfrage, ob Sie den Benutzer wirklich löschen möchten.

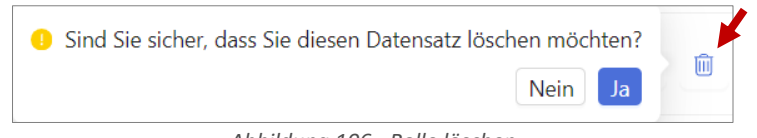

#### Abbildung 106 - Rolle löschen

#### Wie kann ich Standorte hinzufügen?

Klicken Sie links im Menü auf "Organisation" und wählen Sie "Standorte" aus. Wählen Sie den Button "+ Hinzufügen" rechts oben aus, um neue Standorte hinzuzufügen.

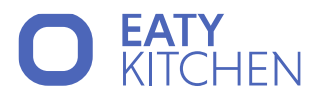

| ň., | Lieferenten    | Organisation / Standorte |                      |                          | •          |
|-----|----------------|--------------------------|----------------------|--------------------------|------------|
| 26  | Lieferanten    | Standort                 | Aktiv/Inaktiv        |                          |            |
| ¥ť  | Kostenstellen  |                          | Aktive V Q           | Spalten wählen 🗸         | Hinzufügen |
| 181 | Standort >     | ID ≑ │ Standor           | t 🗢 Beschreibung 🗘 🗎 | Kostenstelle 🗧 Anschrift | \$   A     |
| 盦   | Organisation > | 🛓 Benutzer               |                      |                          | -          |
| Ω   | Mandanten      | Rollen                   |                      |                          | -          |
| ۴®۹ | Hauptküche     | 🕅 Standorte              |                      |                          |            |
| 181 | Klagenfurt     | 🖌 Einstellungen          |                      |                          |            |

Abbildung 107 - Standorte hinzufügen

Geben Sie die Stammdaten und die Adresse an und klicken Sie anschließend rechts oben auf den Button "Speichern", um die Daten zu sichern.

| * STAMMDATEN                                            |          |       |     |
|---------------------------------------------------------|----------|-------|-----|
| * Standort                                              |          |       |     |
|                                                         |          |       |     |
| Beschreibung                                            |          |       |     |
|                                                         |          |       |     |
| ✓ ADRESSE                                               |          |       |     |
| <ul> <li>Liefer- und Rechnungsadressen ident</li> </ul> |          |       |     |
| Liefer- und Rechnungsadresse                            |          |       |     |
| Anschrift (Name)                                        |          |       |     |
|                                                         |          |       |     |
| zu Handen                                               |          |       |     |
|                                                         |          |       |     |
| * Straße                                                | * Nummer | Stock | Tür |
|                                                         |          |       |     |
| Gebäude/Eingang                                         |          |       |     |
| * 81.7                                                  |          |       |     |
|                                                         |          |       |     |
|                                                         |          |       |     |
| * Land                                                  |          |       |     |

Abbildung 108 - Standort - Stammdaten eingeben

Um einen Standort zu suchen, geben Sie in der obersten Zeile den Standort ein. Wählen Sie, ob Sie nach aktiven, inaktiven oder allen suchen. Klicken Sie auf die Lupe, um die Suche zu starten.

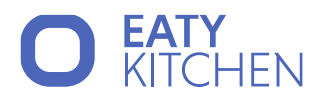

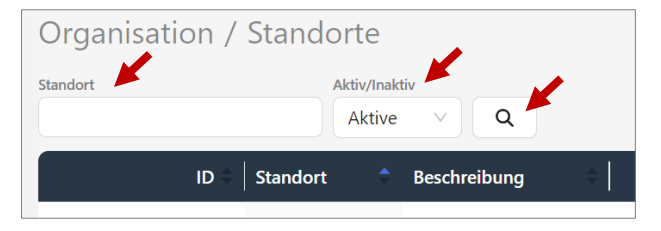

Abbildung 109 – Standort suchen

Gut zu wissen: Definieren Sie, rechts oben im Auswahlmenü "Spalten wählen", die Spalten welche Informationen in der Liste angezeigt werden sollen.

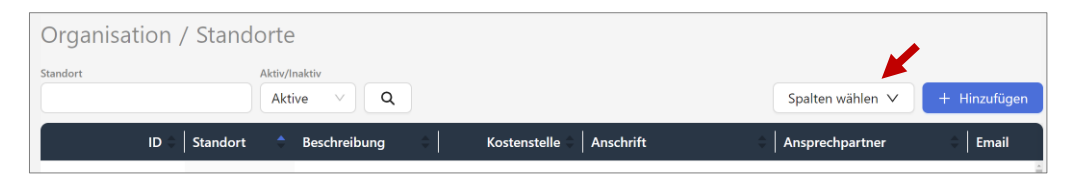

Abbildung 110 - Standort suchen - Spalten wählen

Wie kann ich allgemeine Stammdaten (Mandant) Einstellungen vornehmen? Klicken Sie links im Menü auf "Organisation" und "Einstellungen".

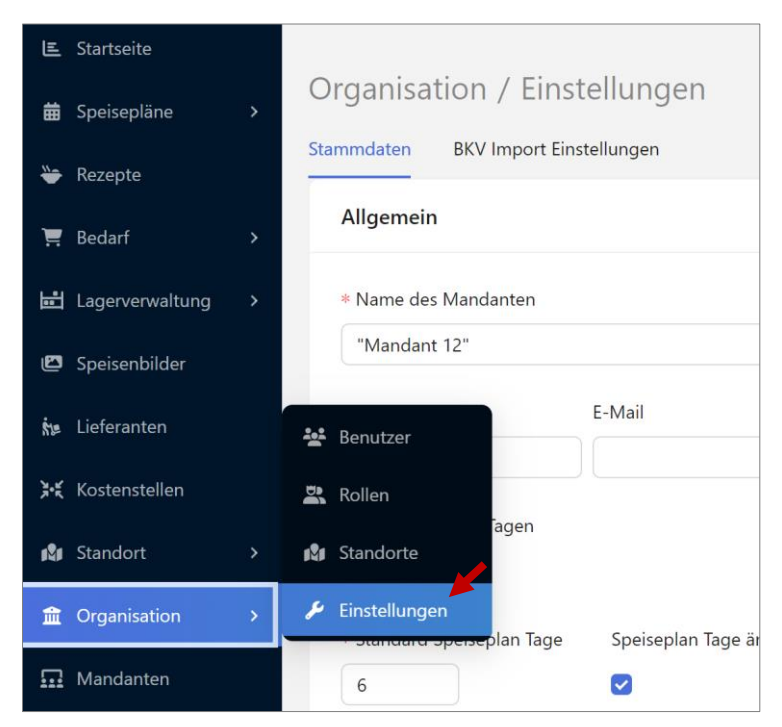

Abbildung 111 – Allgemeine Stammdaten (Mandant) – Einstellungen

Hier können Sie die gewünschten Einstellungen zu Ihrem Mandanten vornehmen. Um die Änderungen zu Sicher, Klicken Sie recht oben auf den Button "Speichern".

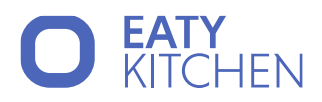

| Organisation / Eins                      | tellungen                |            | ි Speichern |
|------------------------------------------|--------------------------|------------|-------------|
| Stammdaten BKV Import Ein                | nstellungen              |            | *           |
| Allgemein                                |                          |            |             |
| * Name des Mandanten 🖌<br>Max Mustermann |                          |            |             |
| Kontaktname                              | E-Mail                   | Telefon    |             |
| Max Mustermann                           | m.mustermann@wien.at     | 0699123456 |             |
| * Löschen nach X Tagen<br>5              | Sneicenlan Tage änderhar |            |             |

Abbildung 112 – Allgemeine Stammdaten (Mandant) bearbeiten

#### Wie kann ich BKV-Import-Einstellungen vornehmen?

Klicken Sie links im Menü auf "Organisation" und "Einstellungen". Wählen Sie das zweite Registerblatt aus.

Hier können Sie auswählen, wie die Datenübernahme aus BKV.WIN bezüglich der Rezeptnamen und Artikelnamen erfolgen sollen.

Um die Änderungen zu Sicher, Klicken Sie recht oben auf den Button "Speichern".

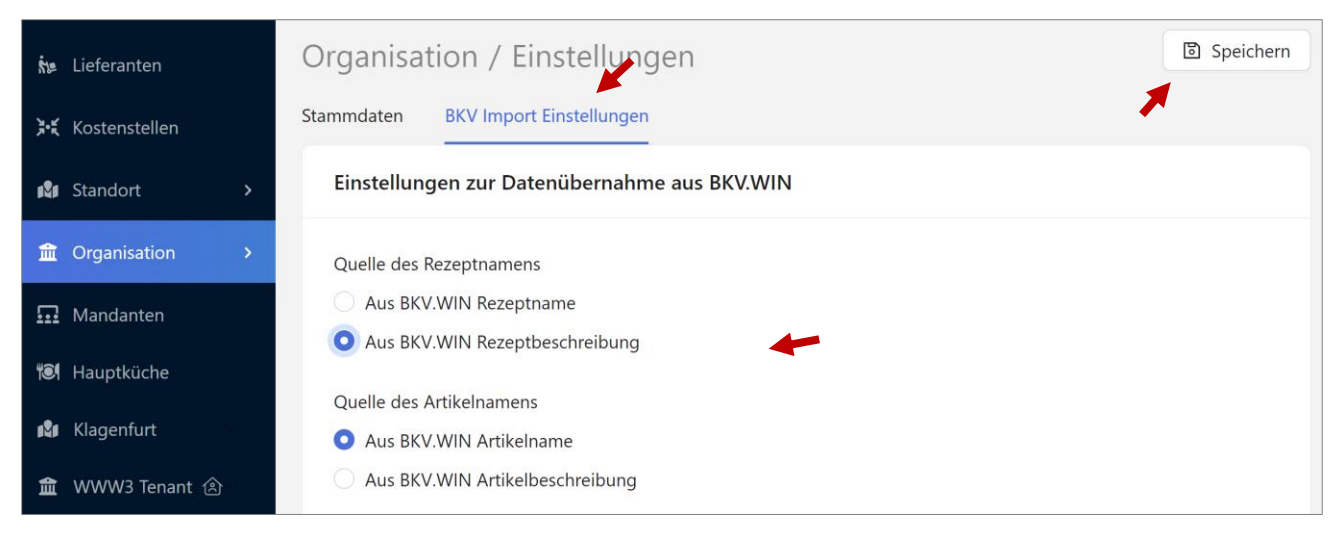

Abbildung 113 - BKV Import Einstellungen

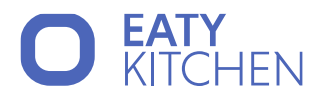

# Abbildungsverzeichnis

| Abbildung 1 - Standardprozess von der Speiseplanerstellung bis hin zur Entnahme                                                                                            |
|----------------------------------------------------------------------------------------------------|
| Abbildung 2 - Beispielhafte Architektur des Prozeses bei dem Zusammenspiel von Hauptküche und Zweitküche(n) 10                                                             |
| Abbildung 3 - Beispielhafte Architektur des Prozeses wenn Zweitküche(n) Lagerartikel anlegen, diese zur Prüfung<br>einreichen bzw. Rezepturen mit dem Status "Freigegeben" |
| Abbildung 4 - Lagerverwaltung Artikel                                                                                                    |
| Abbildung 5 - Artikel Übersicht                                                                                                    |
| Abbildung 6 - Neuanlage eines Artikels                                                                                                    |
| Abbildung 7 - Artikel Stammdaten                                                                                                    |
| Abbildung 8 - Artikel Lager                                                                                                    |
| Abbildung 9 - Artikel Einkaufseinheiten 17                                                                                                    |
| Abbildung 10 - Artikel Allergene, Indikatoren, Nährstoffe                                                                                                    |
| Abbildung 11 - Artikel Preise                                                                                                    |
| Abbildung 12 - Artikel Logistik                                                                                                    |
| Abbildung 13 - Massen-Ändern Speichern                                                                                                    |
| Abbildung 14 - Massen-Ändern Deaktivierung und Löschung 22                                                                                                    |
| Abbildung 15 - Lagerjournal öffnen                                                                                                    |
| Abbildung 16 - Lagerverwaltung Lagerjournal                                                                                                    |
| Abbildung 17 - Korrekturen Lagerjournal                                                                                                    |
| Abbildung 18 - Bestellinformationen für Artikel öffnen                                                                                                    |
| Abbildung 19 - Lagerverwaltung Bestellungen                                                                                                    |
| Abbildung 20 - Bestellung aufrufen                                                                                                    |
| Abbildung 21 - Eröffnungsinventur Startseite                                                                                                    |
| Abbildung 22 - Rezepte Übersicht                                                                                                    |
| Abbildung 23 - Rezept bearbeiten                                                                                                    |
| Abbildung 24 - Rezept Neuanlage                                                                                                    |
| Abbildung 25 - Portionen anpassen                                                                                                    |
| Abbildung 26 - Rezept Zutaten                                                                                                    |
| Abbildung 27 - Rezept Schritte                                                                                                    |
| Abbildung 28 - Rezept Zubereitung                                                                                                    |

Imendo GmbH Standort Klagenfurt: Lakeside B08, A-9020 Klagenfurt am Wörthersee | Standort Wien: Am Belvedere 10, A-1100 Wien T +43 (0)5 7076 0 | F +43 (0)5 7076 200 | E <u>office@imendo.at</u> | <u>www.imendo.at</u> Bank: Erste Group Bank AG | IBAN: AT87 2011 1844 2605 0200 | Swift/BIC: GIBAATWWXXX | FN 339848 b | ATU 65412608

Imendo GmbH Standort Klagenfurt: Lakeside B08, A-9020 Klagenfurt am Wörthersee ∣ Standort Wien: Am Belvedere 10, A-1100 Wien T +43 (0)5 7076 0 ∣ F +43 (0)5 7076 200 ∣ E <u>office@imendo.at</u> ∣ <u>www.imendo.at</u> Bank: Erste Group Bank AG ∣ IBAN: AT87 2011 1844 2605 0200 ∣ Swift/BIC: GIBAATWWXXX ∣ FN 339848 b ∣ ATU 65412608

| Abbildung 58 – Fenster: Status ändern                                     |
|---------------------------------------------------------------------------|
| Abbildung 59 - Begründung der Statusänderung                              |
| Abbildung 60 – Rezepte erstellen                                          |
| Abbildung 61 - Rezept erstellen                                           |
| Abbildung 62 – Zutaten zu einem Rezept hinzufügen 49                      |
| Abbildung 63 – Rezeptschritte eingeben                                    |
| Abbildung 64 - Arbeitszeit/Wartezeit eingeben                             |
| Abbildung 65 - Allergene zum Rezept hinzufügen 50                         |
| Abbildung 66 - Speisepläne/Vorlagen erstellen                             |
| Abbildung 67 - Speisepläne/Vorlagen hinzufügen 51                         |
| Abbildung 68 - Speisepläne/Vorlagen speichern                             |
| Abbildung 69 - Menü zu Speiseplänen/Vorlagen hinzufügen                   |
| Abbildung 70 - Tageszettel erstellen, Ausgabe simulieren, Bedarf ableiten |
| Abbildung 71 - Neue Essenszeit hinzufügen                                 |
| Abbildung 72 - Essenzeit eingeben                                         |
| Abbildung 73 - Neue Artikel hinzufügen                                    |
| Abbildung 74 - Artikel - Allgemeine Daten                                 |
| Abbildung 75 - Artikel - Einheiten                                        |
| Abbildung 76 - Artikel Zusatzinformationen                                |
| Abbildung 77 - Artikel suchen                                             |
| Abbildung 78 - Lagerverwaltung Inventurhistorie                           |
| Abbildung 79 - Inventurdruck Menü                                         |
| Abbildung 80 - Lieferanten hinzufügen                                     |
| Abbildung 81 - Lieferanten - Allgemeine Daten                             |
| Abbildung 82 - Lieferanten - Liefer- und Rechnungsadresse                 |
| Abbildung 83 - Suche nach Lieferanten                                     |
| Abbildung 84 - Lieferanten suche - Spalten wählen                         |
| Abbildung 85 - Neue Kostenstelle hinzufügen                               |
| Abbildung 86 - Kostenstelle – Stammdaten                                  |

lmendo GmbH Standort Klagenfurt: Lakeside B08, A-9020 Klagenfurt am Wörthersee ∣ Standort Wien: Am Belvedere 10, A-1100 Wien T +43 (0)5 7076 0 | F +43 (0)5 7076 200 | E <u>office@imendo.at</u> | <u>www.imendo.at</u> Bank: Erste Group Bank AG | IBAN: AT87 2011 1844 2605 0200 | Swift/BIC: GIBAATWWXXX | FN 339848 b | ATU 65412608

| Abbildung 87 - Kostenstelle - Liefer- und Rechnungsadresse      |
|-----------------------------------------------------------------|
| Abbildung 88 – Kostenstelle suchen                              |
| Abbildung 89 - Kostenstelle suche - Spalten wählen              |
| Abbildung 90 - Preisgruppen hinzufügen                          |
| Abbildung 91 - Preisgruppen - Stammdaten                        |
| Abbildung 92 - Neue Küche hinzufügen                            |
| Abbildung 93 - Stammdaten der neuen Küche                       |
| Abbildung 94 - Neue Benutzer hinzufügen                         |
| Abbildung 95 - Benutzer erstellen                               |
| Abbildung 96 - Benutzer bearbeiten                              |
| Abbildung 97 - Benutzer löschen                                 |
| Abbildung 98 - Rolle hinzufügen                                 |
| Abbildung 99 - Rollen erstellen                                 |
| Abbildung 100 - Rolle bearbeiten                                |
| Abbildung 101 - Rolle löschen                                   |
| Abbildung 102 - Standorte hinzufügen                            |
| Abbildung 103 - Standort – Stammdaten eingeben                  |
| Abbildung 104 – Standort suchen                                 |
| Abbildung 105 - Standort suchen - Spalten wählen                |
| Abbildung 106 – Allgemeine Stammdaten (Mandant) - Einstellungen |
| Abbildung 107 – Allgemeine Stammdaten (Mandant) bearbeiten      |
| Abbildung 108 - BKV Import Einstellungen                        |